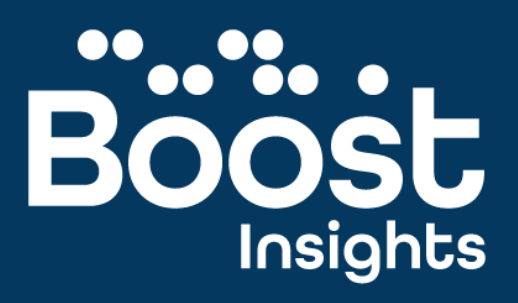

# Report Guide

Transforming <mark>assessments</mark>. Transforming <mark>teaching</mark>.

| SS Age-SS | Hodder Scale Score                   | Maths Age                                                                                                    |
|-----------|--------------------------------------|----------------------------------------------------------------------------------------------------|
| 69 76     | 0.5                                  | < 51                                                                                                    |
| 93 95     | 1.8                                  | < 6.1                                                                                                    |
| 112 113   | 33                                   | 8.7                                                                                                    |
|           | 55 Age-55<br>69 76<br>93 95<br>12 13 | Age 55         Holder Scale Scale           60         74         0.5           31         95         1.6           12         3.3         3.1 |

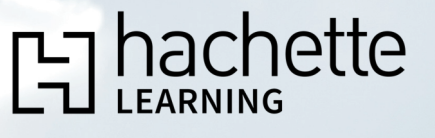

boost-insights.com

## Contents

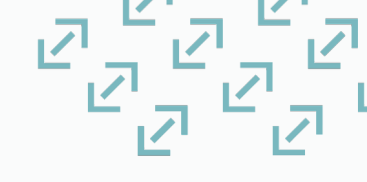

| What is Boost Insights?           | 3  |
|-----------------------------------|----|
| Instant Reports in Boost Insights | 4  |
| Decoding Assessment Data          | 5  |
| Annotated Reports:                |    |
| > MAT-Level Insights              | 6  |
| > School Overview                 | 7  |
| > Question-level Analysis         | 9  |
| > Individual Learner Report       | 11 |
| > Learner Progress Report         | 13 |
| > Group Report                    | 14 |
| > Age Performance Comparison      | 15 |
| > Test Performance Comparison     | 16 |
| > Group Average Review            | 17 |
| > Shine Intervention Reports      | 19 |
| Exporting Test Data               | 20 |
| Assessment Resources              | 20 |
| Interactive Assessments           | 21 |
| User Support                      | 23 |

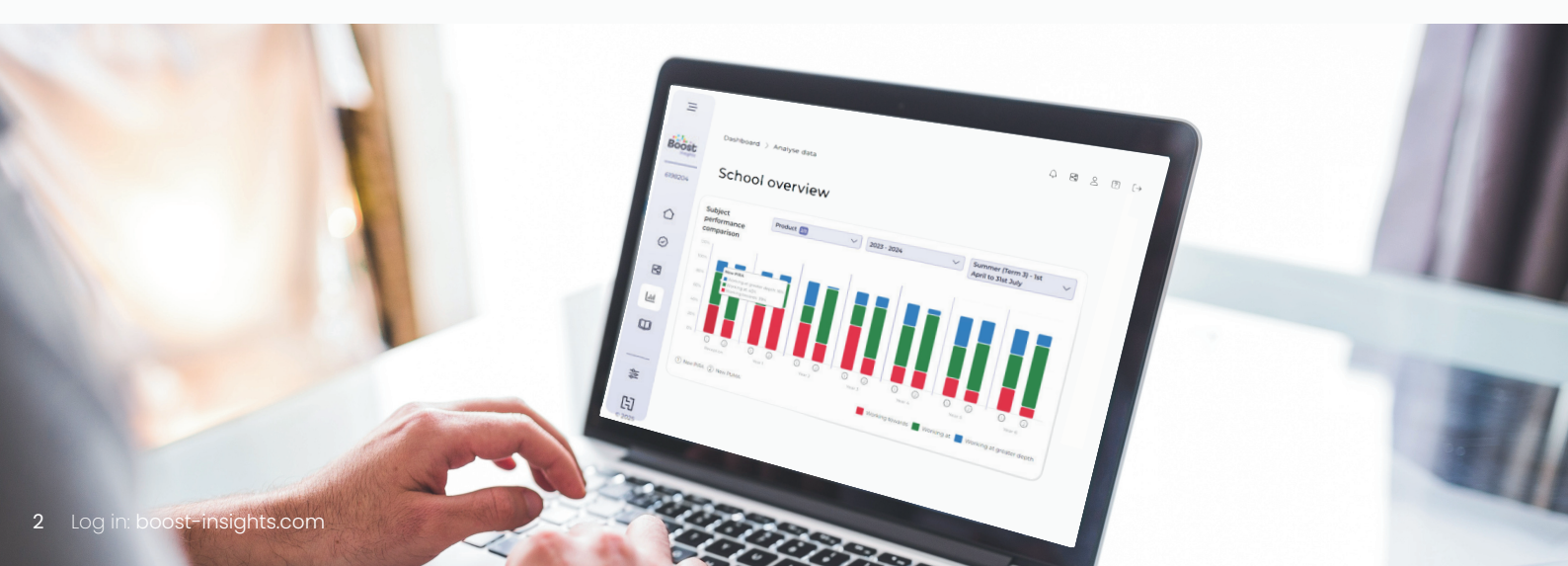

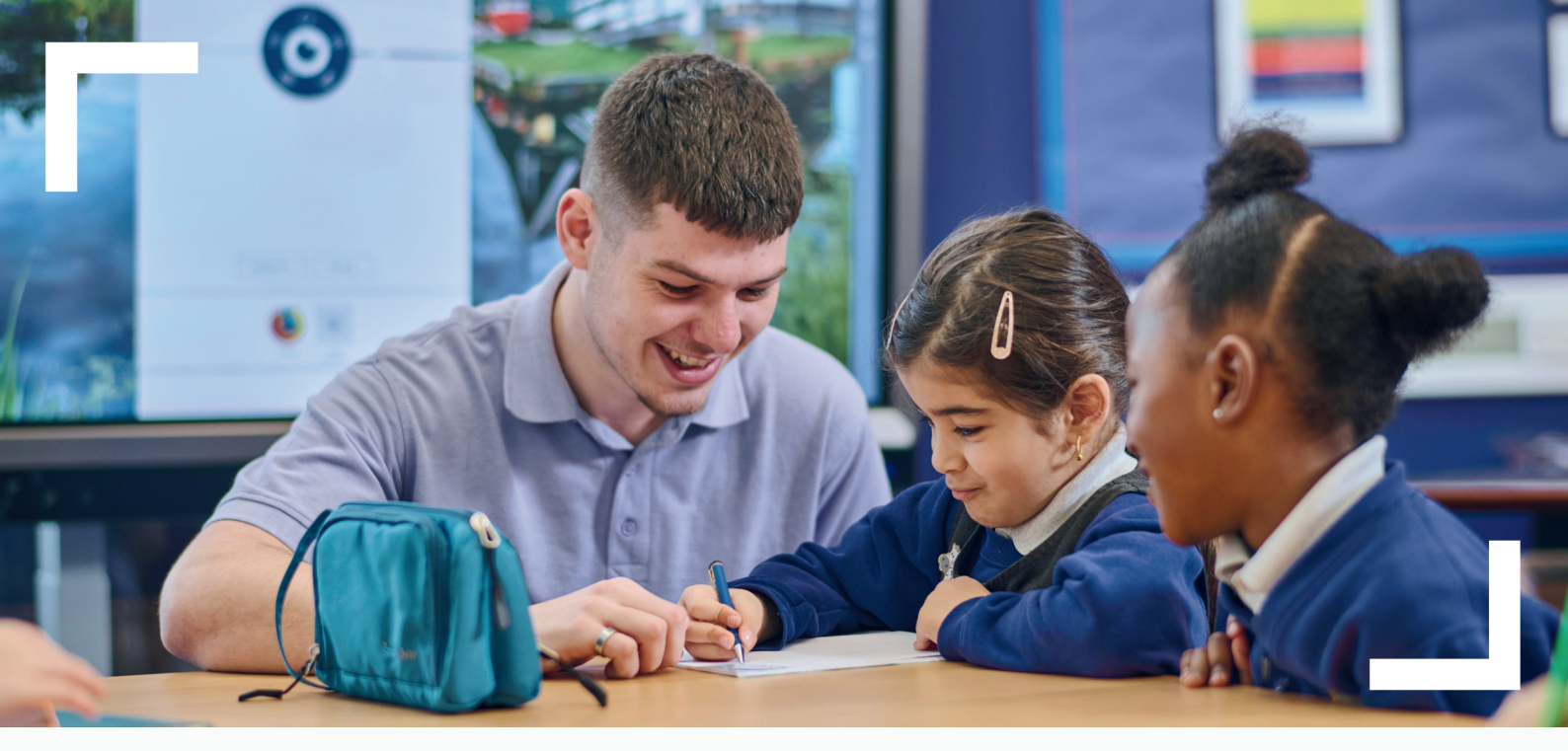

**Boost Insights** is Hachette Learning's assessment data analysis platform, built to provide schools and MATs with valuable insights into their learners' progress and attainment data.

With a clear understanding of your learners' strengths and weaknesses, reports in Boost Insights empower schools to put assessment at their heart of their teaching, making data-driven decisions for their learners, targeting teaching and allocating resources where they're needed the most.

Cut the admin time associated with recording, inputting, monitoring and analysing assessment data and spend it on what matters most: **teaching**.

The essential data companion to Hachette Learning assessments:

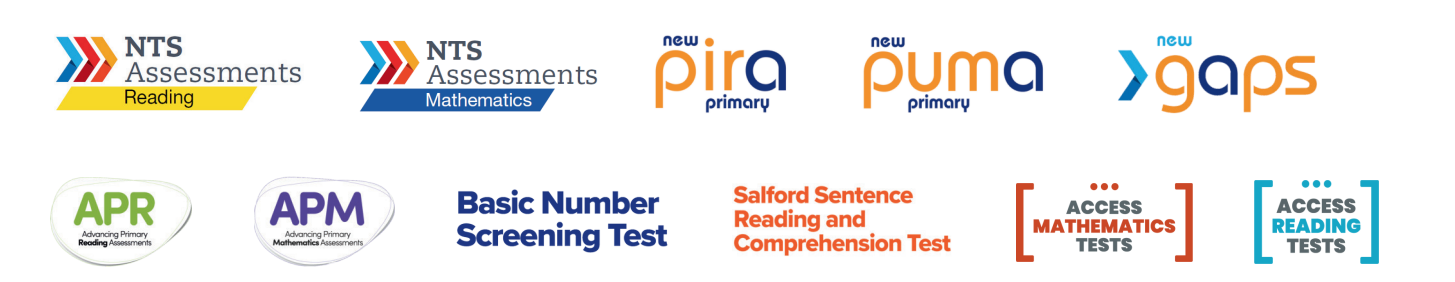

Most assessments are compatible with all reports. Further details on exempt test suites can be found on individual report pages.

## Instant Reports in Boost Insights

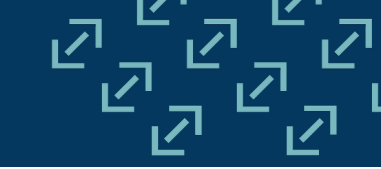

Load your assessment scores into Boost Insights (or take one of our online tests) to instantly generate dashboards and reports.

With a range of individual, group, year group or school-wide reports at your fingertips, choose the insights **you** need:

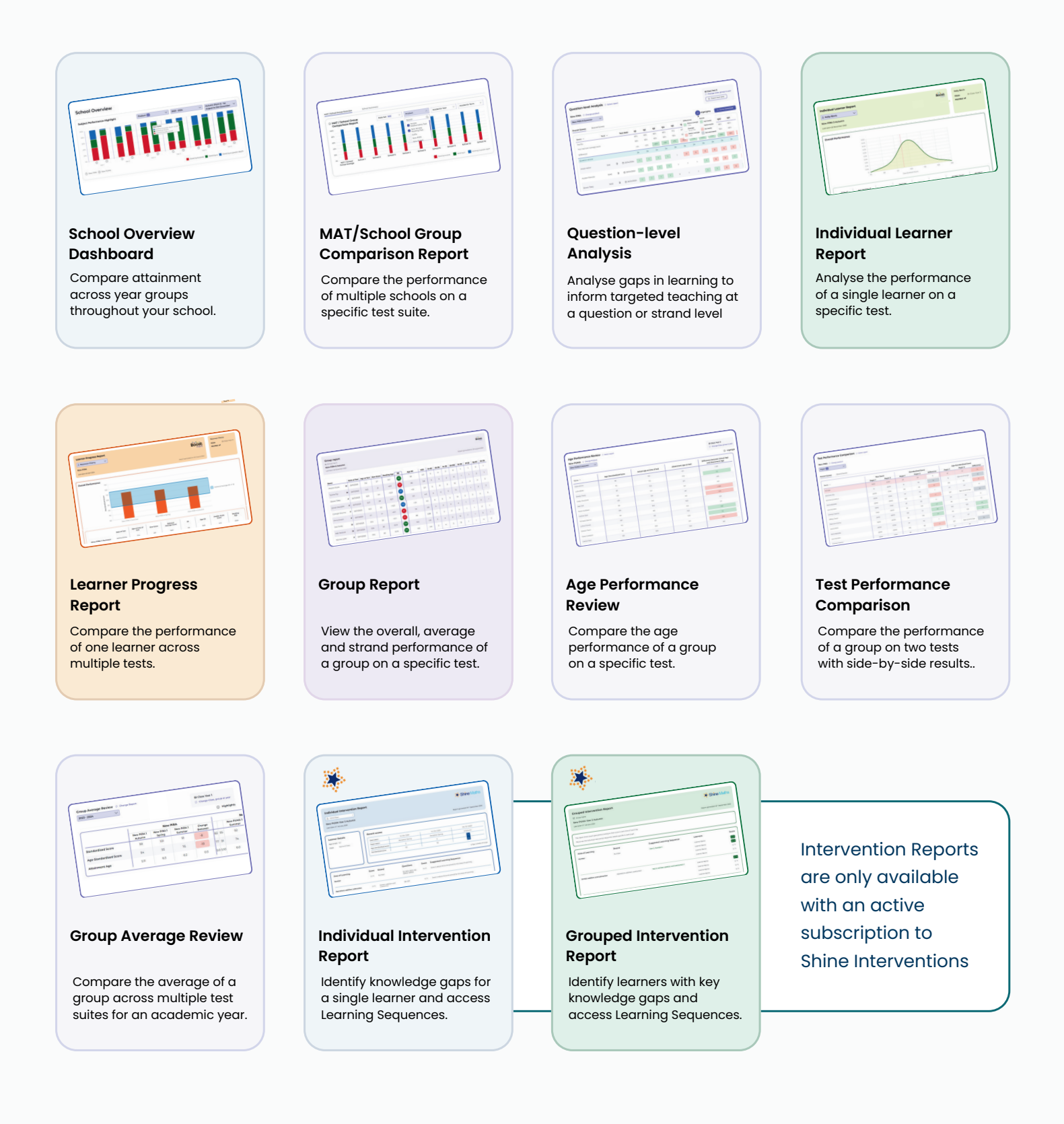

## Decoding Assessment Data

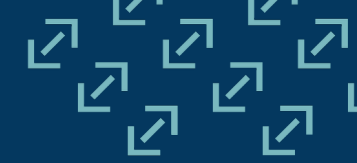

The following data outcomes are calculated and presented within reports and dashboards on Boost Insights:

- **Raw Score** is the total number of marks that a learner receives in a test. This is used to calculate other metrics in reports.
- Standardised Score is calculated based on a learner's raw score and is placed on a scale that compares against standardisation averages from a nationally representative sample of UK school children. Standardised scores are useful for comparing the performance of one cohort with another based on the same test.
- Age-standardised Score is calculated based on a learner's raw score, adjusted for their age in years and months, and placed on a scale that compares the performance of a learner against others of the same age. This ensures that younger learners are not at a disadvantage to older classmates.
- **Performance Indicators** help you to identify whether learners are meeting performance expectations for their year. These are calculated using percentiles, the percentage of learners obtaining any standardised score or lower in the standardisation trials.
- Attainment Age (Maths, Reading, and GPV/Spelling Age) match the average chronological age of children who achieved a particular raw score in the standardisation trial. These can provide a quick indication a learner's ability and are useful to monitor progress.
- The Hodder Scale Score is a decimal scale designed to monitor and predict progress on a term-by-term and year-by-year basis. Hodder Scale Scores are available for New PiRA, New PUMA, PiRA for Scotland, PUMA for Scotland, New GaPS, ART and AMT.
  - For NTS Assessments: Mathematics and Reading, this is called the **NTS Score** and works in the same way as the Hodder Scale Score.
- Facility Values indicate the proportion of learners who answered a question correctly in our standardisation trial. This is used to calculate the difference between your cohort's average and that of the trial.

## MAT / School Group Comparison

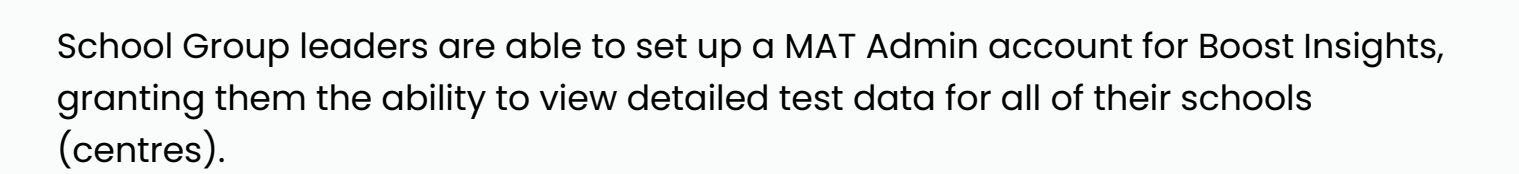

MATs can export all school data, downloading a spreadsheet detailing all performance data for their centres in a specific assessment and term.

The MAT / School Group Overview dashboard offers a clear visual comparison of the performance of up to 10 schools at a time.

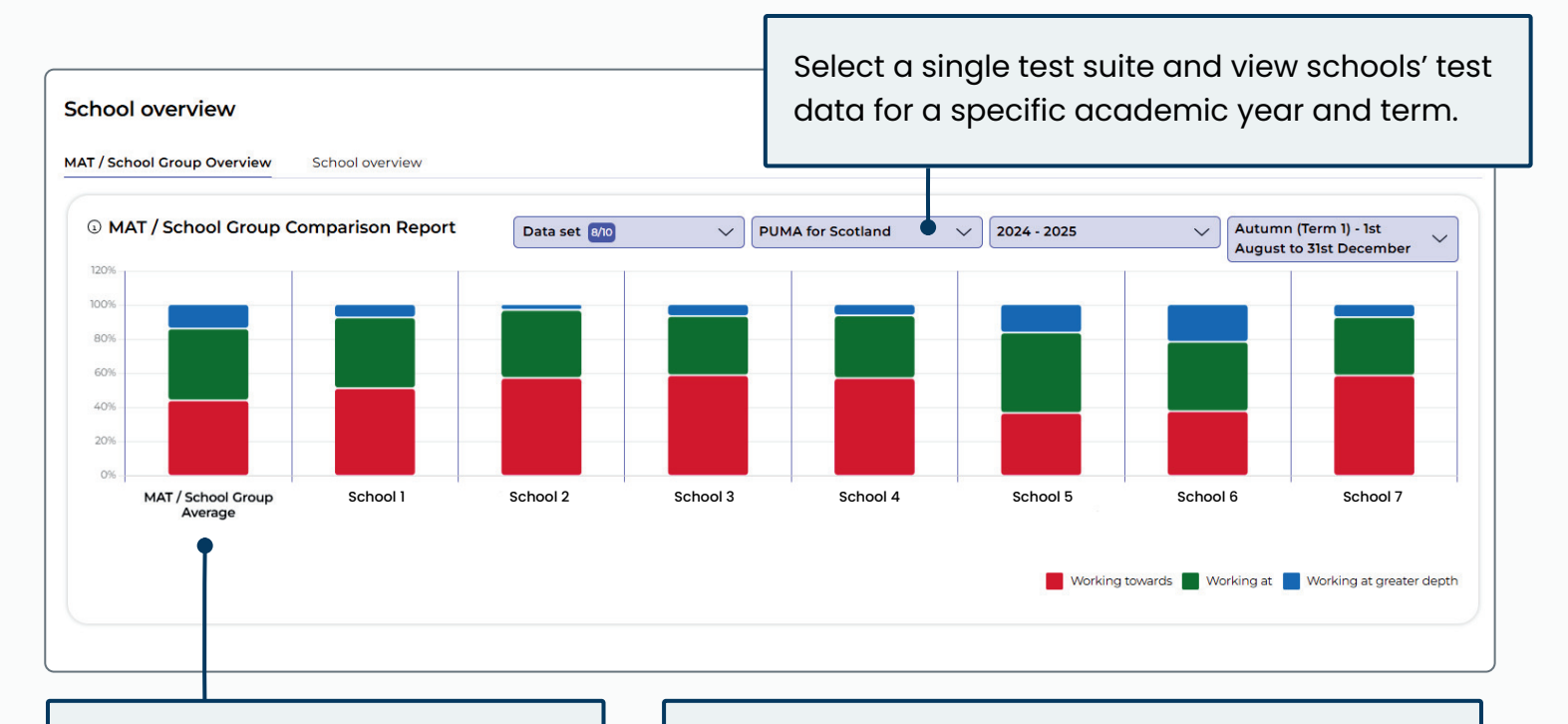

The MAT/School Group Average bar compiles the test data for all the centres to compare against. Each school is represented by a colour-coded bar, highlighting the spread of learners working towards the expected standard, at the expected standard or at greater depth.

Contact your local Assessment Consultant to set up a MAT/School Group Admin account. Find your local consultant at hachettelearning.com/consultants.

I think that the MAT dashboard will be very helpful.

Sam Eden, Education Development Advisor, Lincoln Anglican Academy Trust. Boost Insights Triallist, Summer Term 2024

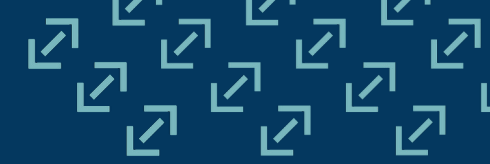

Quickly analyse performance throughout your school and compare attainment across year groups.

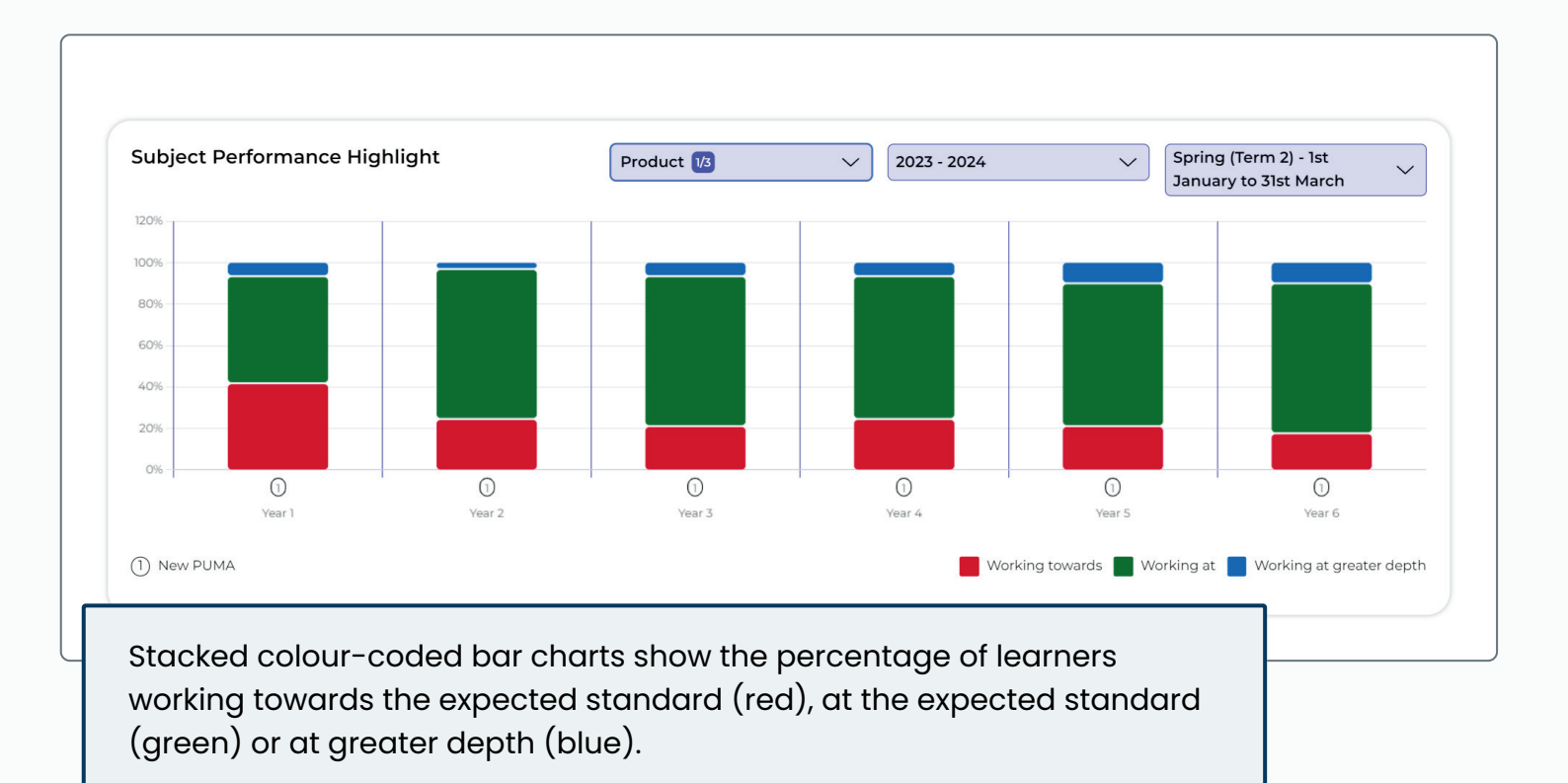

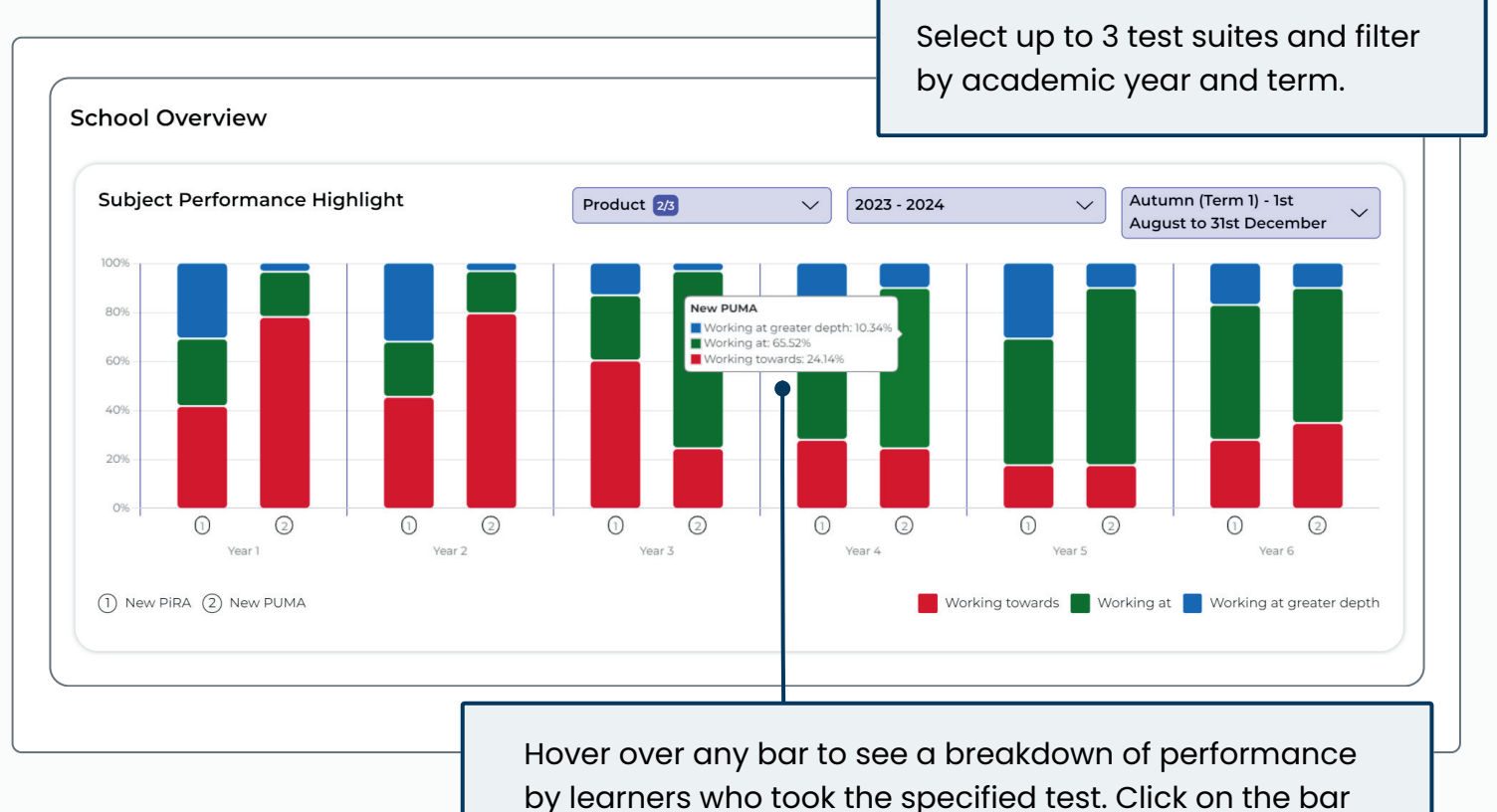

to load the relevant Question-level Analysis Report.

## Question-level Analysis

Analyse results at a question and strand level to identify gaps and inform targeted teaching. This report can be run for a specific class, group or year group to analyse results in a single test.

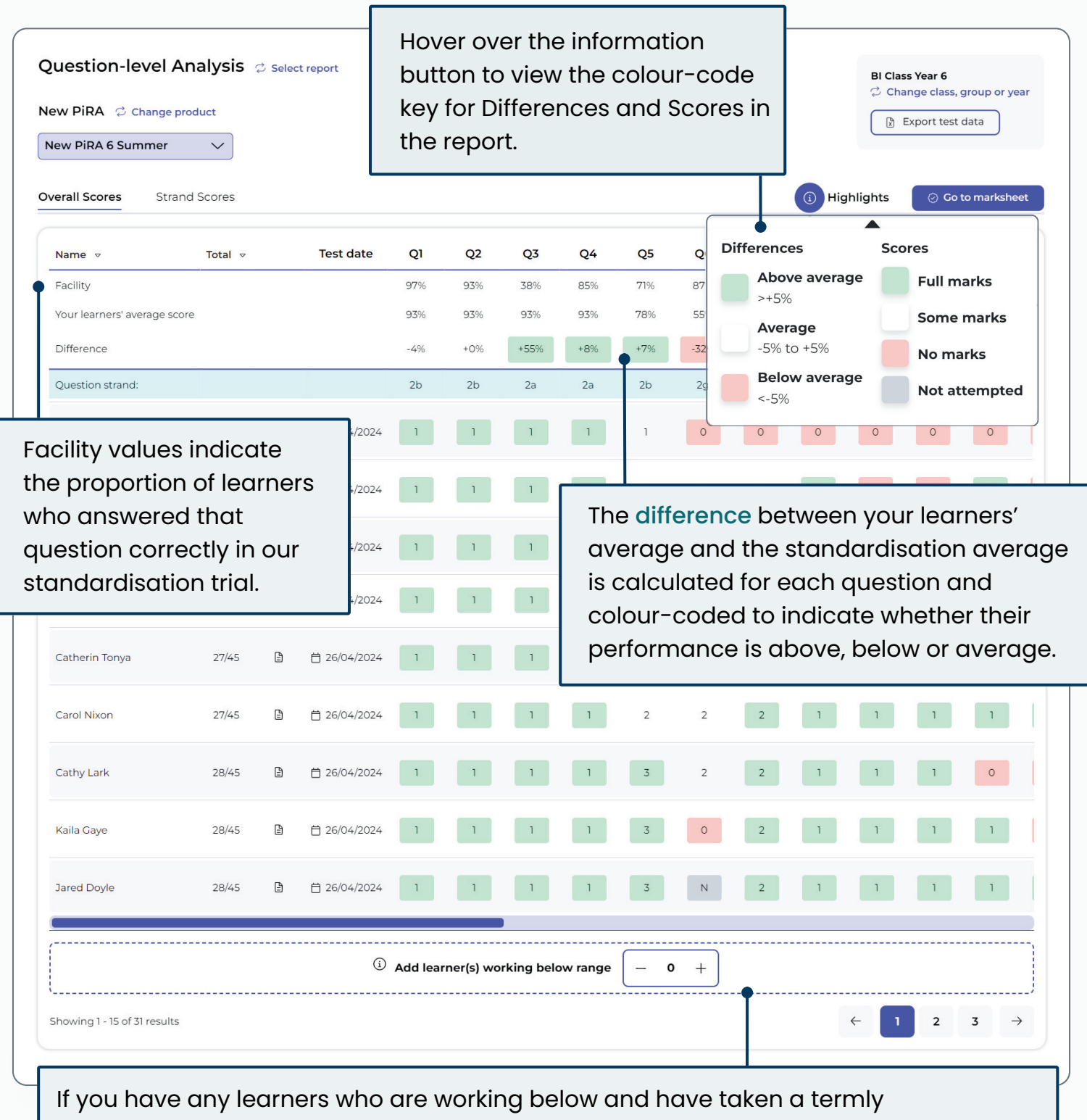

standardised test that is outside of their age range, add them to the report to ensure that the averages reflect the number of learners in the group and are not inflated.

| v PiRA 🖒 Change product      | Select Strand scores to view<br>the performance of each<br>learner by strand. |                      |                            |                               |                           |                              |                             |                             |                         |                       |
|------------------------------|-------------------------------------------------------------------------------|----------------------|----------------------------|-------------------------------|---------------------------|------------------------------|-----------------------------|-----------------------------|-------------------------|-----------------------|
| erall scores Strand scores   | •                                                                             |                      | ыра                        | strunu.                       |                           |                              | i                           | Highlight                   | s 🖉 o                   | o to marksheet        |
| Name 🔻                       |                                                                               | Test date            | 2a                         | 2b                            | 2c                        | 2d                           | 2e                          | 2f                          | 2g                      | 2h                    |
| Facility                     |                                                                               |                      | 57%                        | 65%                           | 60%                       | 58%                          | 60%                         | 50%                         | 87%                     | 30%                   |
| Your learners' average score |                                                                               |                      | 53%                        | 70%                           | 21%                       | 60%                          | 53%                         | 61%                         | 55%                     | 66%                   |
| Difference                   |                                                                               |                      | -4%                        | +5%                           | -39%                      | +2%                          | -7%                         | +11%                        | -32%                    | +36%                  |
| Norah Callie                 | Ē                                                                             | 首 26/04/2024         | 0/9                        | 0/11                          | <u>م</u> ۲                | 0/11                         | 0//                         |                             | 0/7                     | 0/7                   |
| Kaila Gaye                   | Ŧ                                                                             | 旹 26/04/2024         | 4/9                        | 9/11                          | Th<br>st                  | ne diffe<br>rand a<br>andare | erence<br>verage<br>disatio | betwe<br>e and t<br>n strar | en you<br>he<br>nd aver | ır learner<br>rage is |
| Phelim Frank                 | Ð                                                                             | 븝 26/04/2024         | 5/9                        | <mark>7/</mark> 11            | , CC                      | alculat<br>ontent            | ed anc<br>domai             | l colou<br>n in th          | ir-code<br>is asse      | ed for ea<br>essment. |
| Eugenia Marianna             | Ð                                                                             | 首 26/04/2024         | 5/9                        | 9/11                          | 0/1                       | 8/11                         | 2/4                         | 2/3                         | 0/3                     | 2/3                   |
| Nannie Leith                 | Ē                                                                             | 26/04/2024           | 5/9                        | 9/11                          | 0/1                       | 8/11                         | 2/4                         | 2/3                         | 0/3                     | 2/3                   |
| Ade Harland                  | Ŧ                                                                             | ⊟ 26/04/2024         | 5/9                        | 8/11                          | 0/1                       | 7/11                         | 2/4                         | 2/3                         | 2/3                     | 2/3                   |
| Zariah Meredith              | Ŧ                                                                             | 26/04/2024           | 5/9                        | 10/11                         | 0/1                       | 8/11                         | 2/4                         | 2/3                         | 0/3                     | 2/3                   |
| Calleigh Shanna              | ₽                                                                             | 首 26/04/2024         | 7/9                        | 10/11                         | 0/1                       | 11/11                        | 4/4                         | 3/3                         | 3/3                     | 3/3                   |
| Alanna Steph                 | <b>₽</b>                                                                      | <sup>⊟ 26</sup> test | s indie<br>online<br>er ma | cate w<br>e or on<br>rks will | hether<br>paper<br>baye l | a lear<br>                   | ner ha:                     | s taker                     | n the<br>ded            | 3/3                   |
| Catherin Tonya               | Ŧ                                                                             | diana di anar        | mark:<br>ks will           | sheet i<br>have f             | n the s<br>ed dire        | ystem,<br>ectly fr           | , while<br>om the           | online<br>e test.           | uou                     | 3/3                   |
| Bessie Tibby                 | ₽                                                                             | 븝 26/04/2024         | 9/9                        | 11/11                         | 1/1                       | 11/11                        | 4/4                         | 3/3                         | 3/3                     | 3/3                   |
|                              |                                                                               | (i) Add learner      | (s) work                   | ing below                     | range                     | - 0                          | +                           |                             |                         |                       |
|                              |                                                                               |                      |                            |                               |                           |                              | 122                         |                             |                         |                       |

View the performance of an individual learner on a specific test, including their raw scores, standardised scores, attainment age, strand performance and progress predictions.

Ē

| Individual Learner Report |                               | Boost       | Koby Bevis<br>Class Year 3<br>Member of EAL learners |
|---------------------------|-------------------------------|-------------|------------------------------------------------------|
| Choose your as            | sessment and select           | Class and G | roup details                                         |
| individual learne         | ers to generate their report. | are shown f | or each learner.                                     |

The normal distribution graph shows the learner's overall performance in this test (the red line) against standardisation averages. In this test the learner performed below the average Standardised Score of 100:

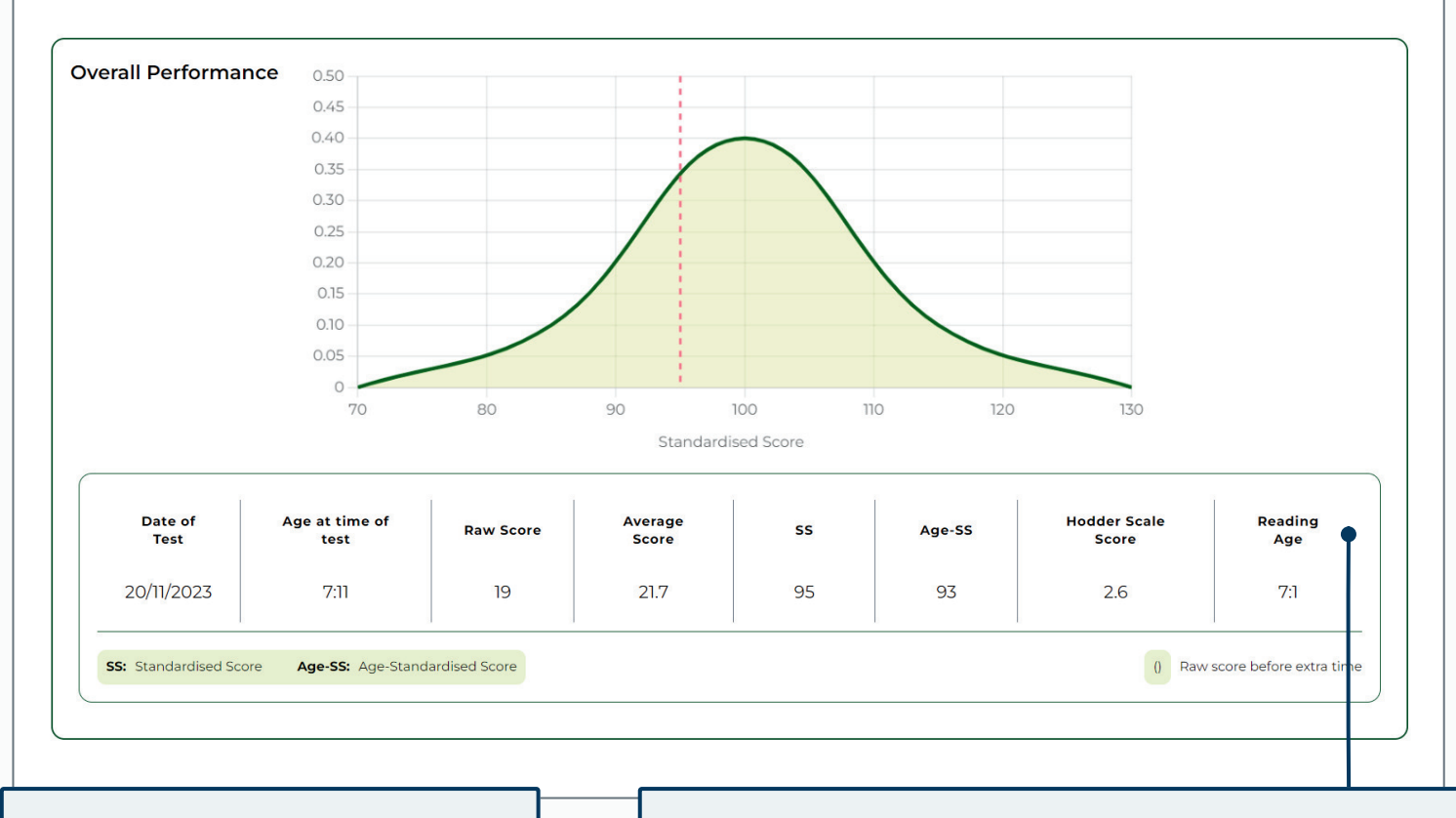

Compare raw scores with the average score of learners in the standardisation trial on this test.

The learner's Attainment Age is calculated based on their raw score. In this case, the learner's actual age at time of test is 7 years and 11 months, while their Reading Age is 7 years and 1 month. A **Strand Performance** section helps you to identify the learner's areas of strength and potential areas of improvement. Results are presented as the number scored out of total number of marks available in that strand.

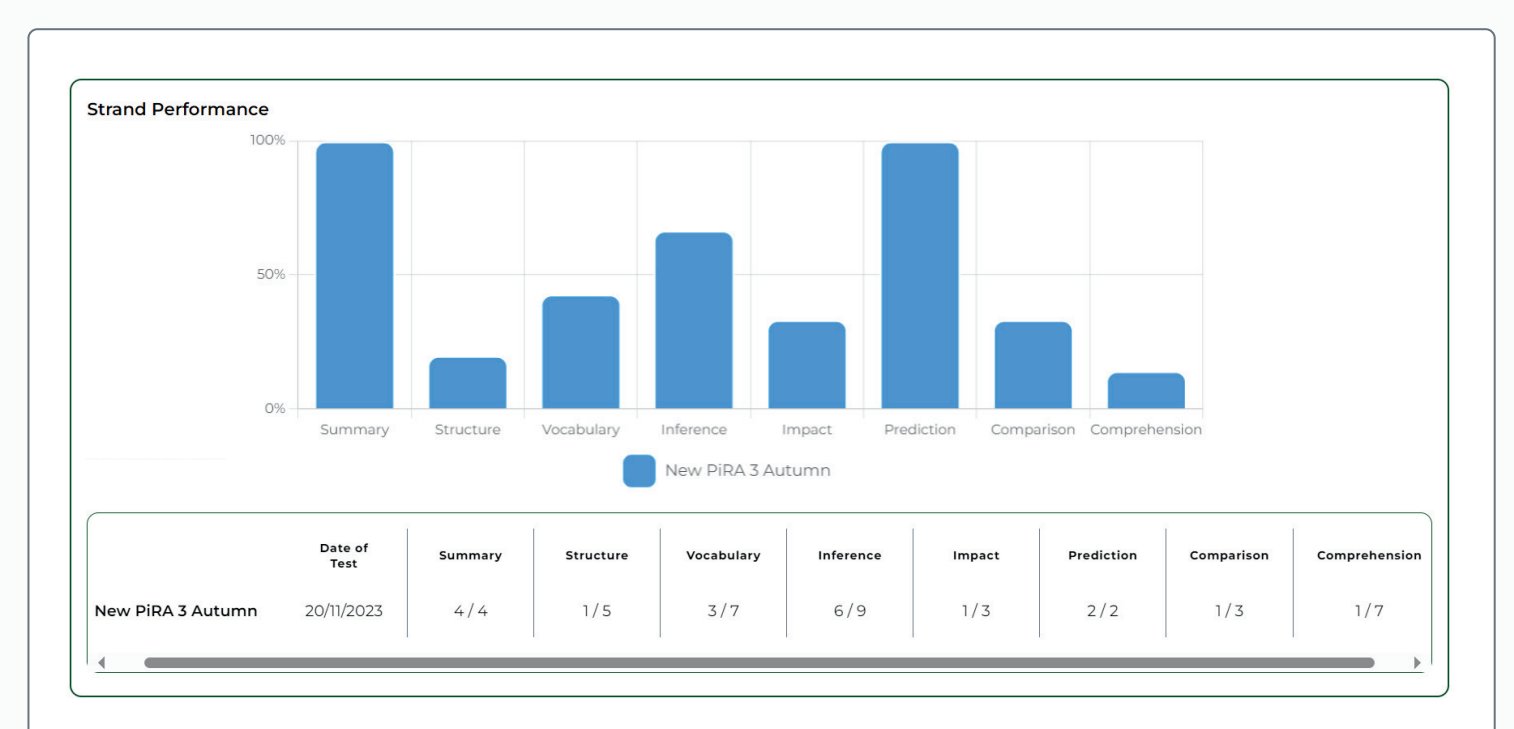

| F | Predicted Hodder Scale Scol | re                |                   |                   |  |
|---|-----------------------------|-------------------|-------------------|-------------------|--|
| ' | This Test                   | New PiRA 3 Spring | New PiRA 3 Summer | New PiRA 4 Autumn |  |
|   | 2.6                         | 2.6               | 3.1               | 3.2               |  |
|   |                             | 1                 | I                 | I                 |  |

On each Individual Learner Report, the **Predicted Hodder Scale Scores** are reported for the next three tests if average progress is made by this learner.

The Hodder Scale Score is a decimal scale designed to monitor and predict progress on a term-by-term and year-by-year basis. On Individual Learner Reports for NTS Assessments, this shows as NTS Scales.

(W) e need to communicate with parents and they understand ages more so than standardised scores. It's powerful to talk to a parent about supporting their 11yr old child with reading at home if we can say they have a reading age that doesn't align.

Deputy Head & Assessment Lead Riverside, Primary School.

Compare the performance of one learner across multiple (up to six) tests over time, including a break down by strand.

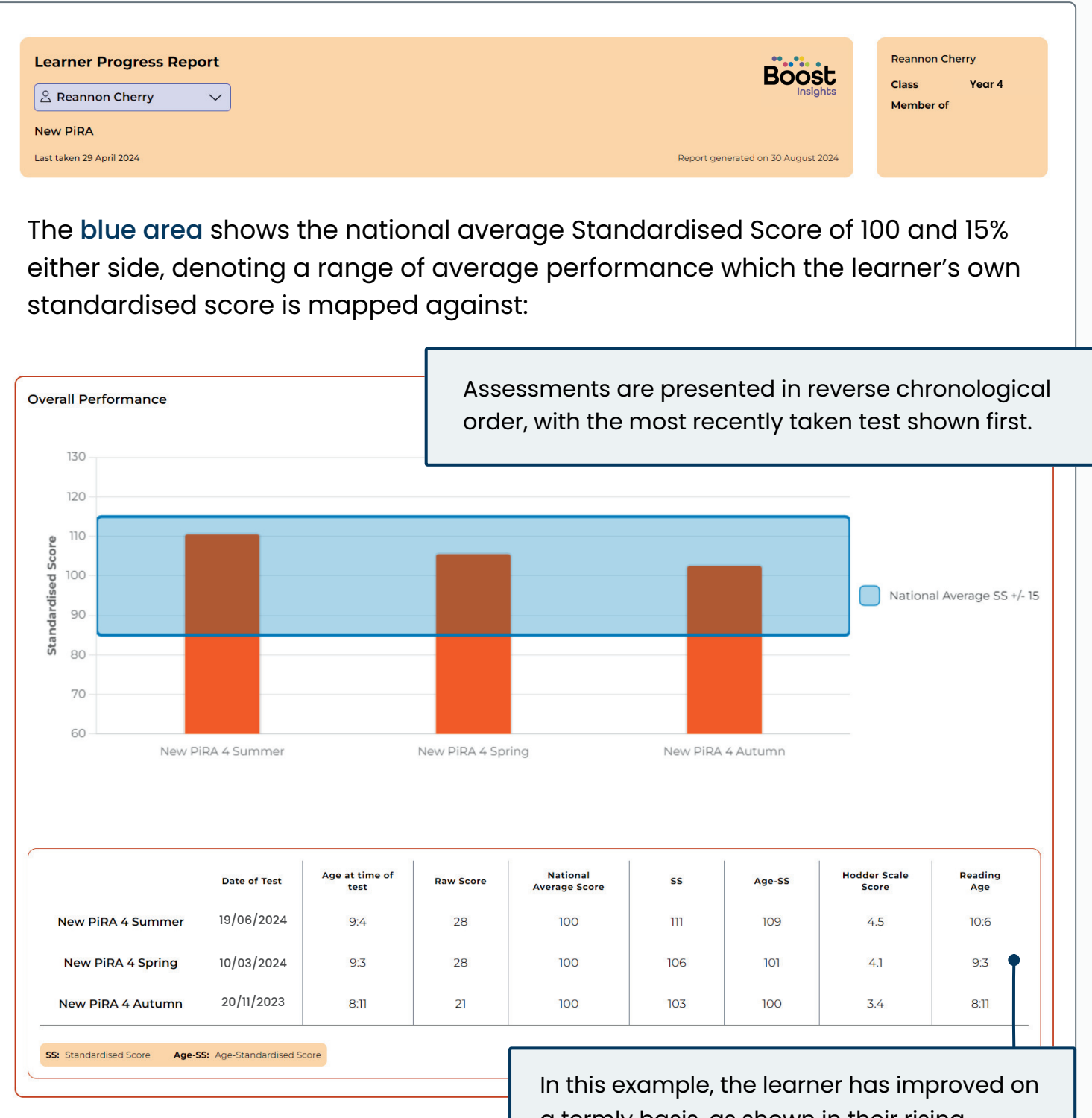

A range of outcomes are shown for each assessment to support various measurements of progress. In this example, the learner has improved on a termly basis, as shown in their rising standardised and age-standardised scores.

Their Reading Age has risen from matching their actual age in Autumn and Spring to exceeding their actual age in Summer.

A Strand Performance section helps to isolate areas of improvement and identify learning gaps.

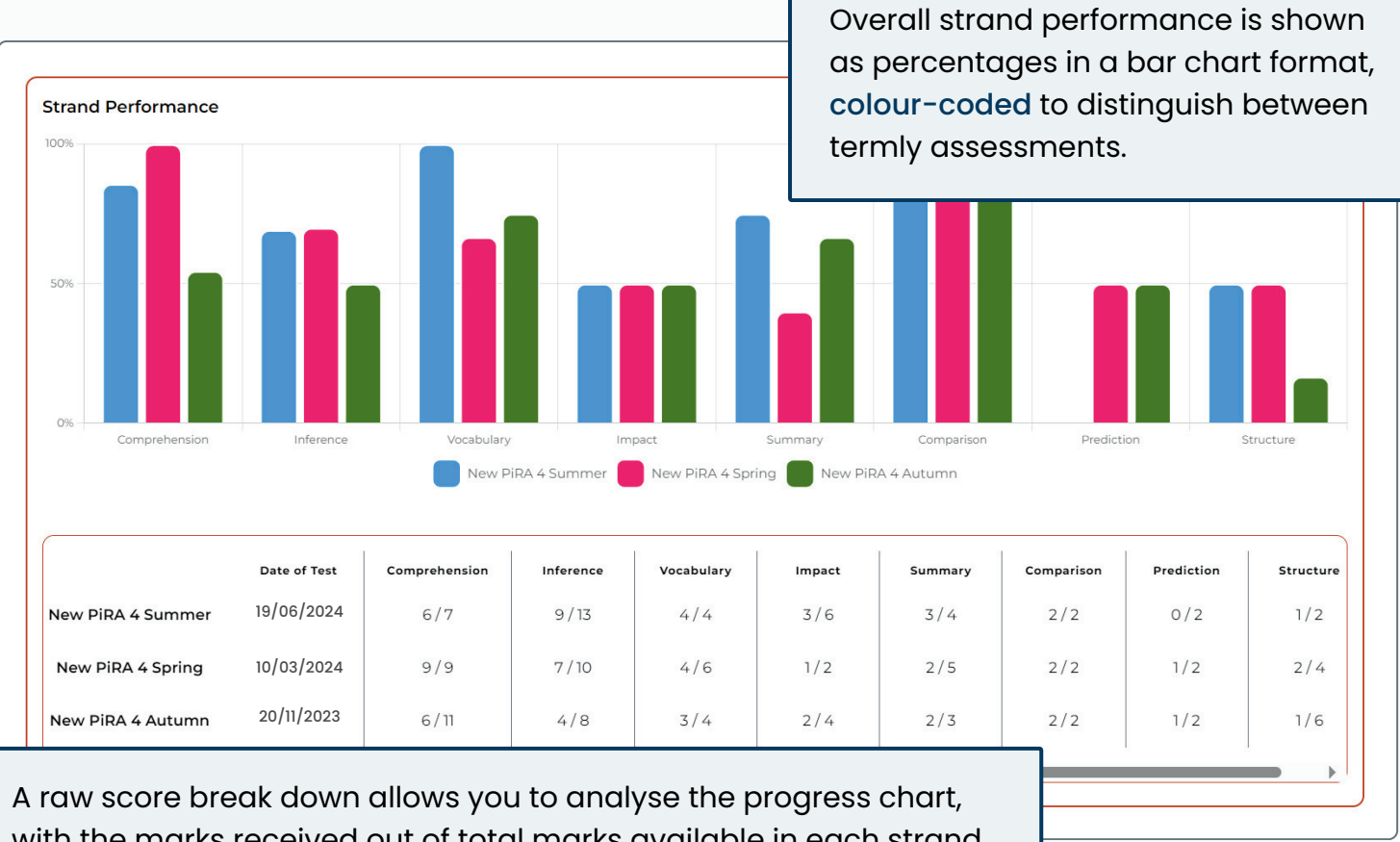

with the marks received out of total marks available in each strand.

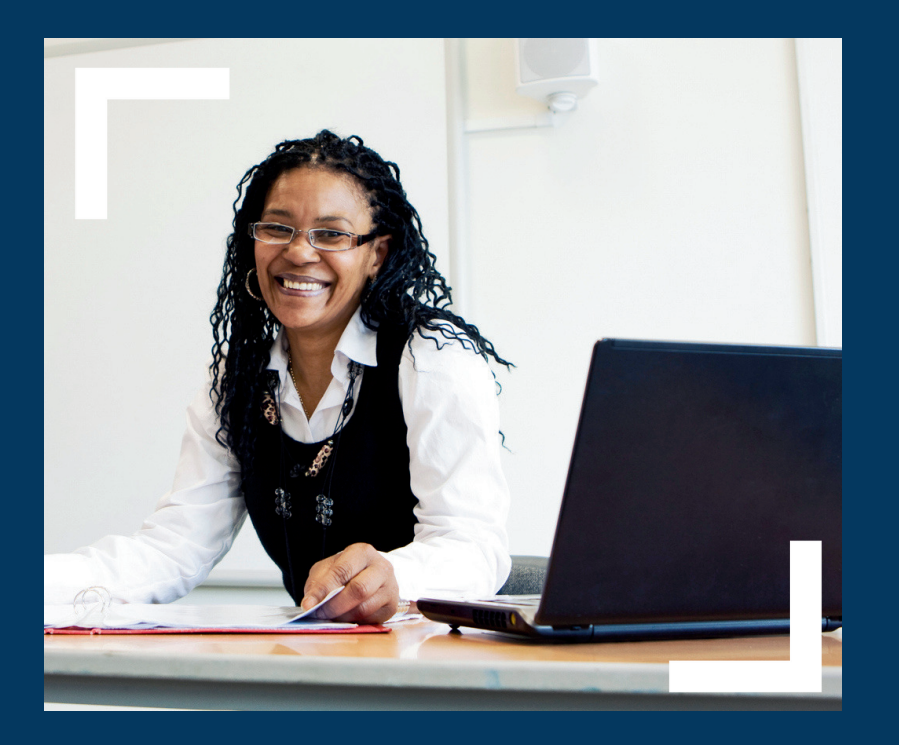

## **66** This is a big improvement on a very useful product. 99

Discovery Schools Trust. Boost Insights Triallist, Summer Term 2024. In comparison to MARK

Please note, assessment data is required from at least two terms in order to calculate progress.

## Group Report

View the performance summary of a group or class on a specific test, including raw scores, standardised scores and strand results.

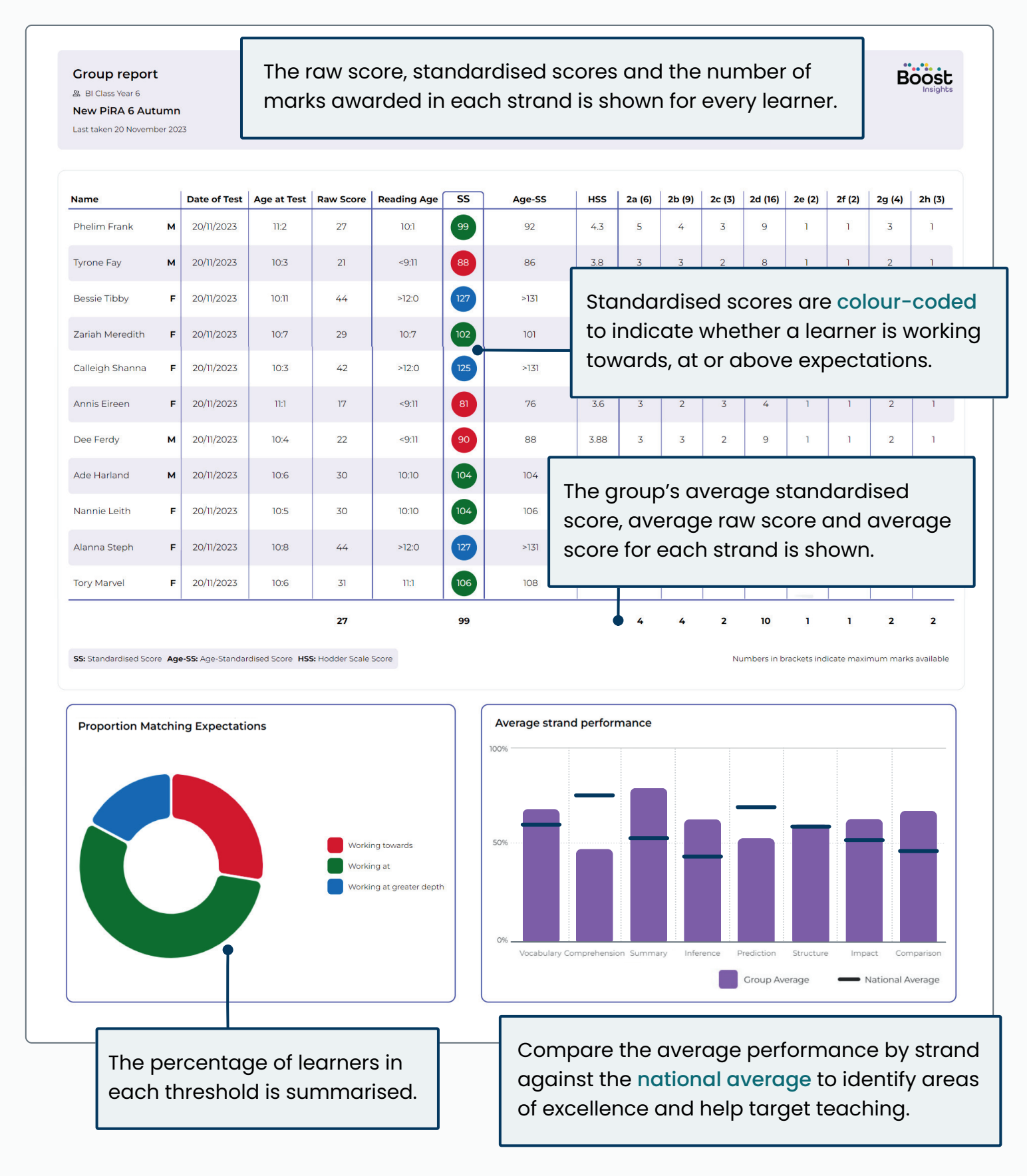

Please note, colour-coded SS circles, Proportion Matching Expectation chart and National Average strand comparison line do not show in reports for assessments without performance indicators: ART, AMT, BNST and SSRCT.

## Age Performance Comparison

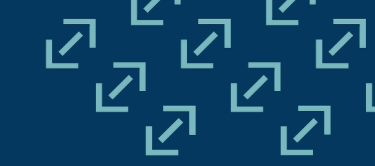

Compare the age performance of a class, group or year group on one test. Review each learner's age-standardised score, actual age at the time of the test and the attainment age achieved on the test.

| w PUMA 5 Autumn 🛛 🗸 |                                   |                            |                        | Change Class, group or                              |
|---------------------|-----------------------------------|----------------------------|------------------------|-----------------------------------------------------|
|                     |                                   |                            |                        | (j) Highli                                          |
| Name 🗸              | Age-Standardised Score            | Actual age at time of test | Attainment age on test | Difference between Actual Age<br>and Attainment Age |
| Katie Alvina        | 96                                | 9:4                        | <9:1                   | <-0:3                                               |
| isha Blake          | 110                               | 9:2                        | 10:2                   | 1:0                                                 |
| Braidy Charly       | 97                                | 10:2                       | 9:11                   | -0:3                                                |
| Colby Cleveland     | 100                               | 10:1                       | 10:1                   | 0:0                                                 |
| Ade Colt            | <69                               | 9:9                        | <9:1                   | <-0:8                                               |
| aron Cuthbert       | 96                                | 10:6                       | 10:1                   | -0:5                                                |
| Cathair Desi        | 100                               | 10:0                       | 10:0                   | 0:0                                                 |
| empest Donna        | 101                               | 9:3                        | 9:4                    | 0:1                                                 |
| olicia Fior         | 1                                 | 1                          | 10:2                   | 0:8                                                 |
| Daxton Fla The dif  | f <mark>erence</mark> between a l | earner's actual age        | 10:3                   | 1:0                                                 |
| Peta Gabri and att  | ainment age is cald               | culated for you and        | 9:5                    | -0:5                                                |
| Colour-             | -coded to highlight i             | if a learner is            | 10:6                   | 2:2                                                 |
| aura Isla perforn   | ning above, at or be              | low their actual age.      | 9:9                    | -0:3                                                |
| Aelicent Jo         | 1                                 |                            | 9:8                    | -0:5                                                |
|                     | 102                               | 9:5                        | 9:8                    | 0:3                                                 |

66 The detailed reports feature was exceptionally clear, providing a concise overview of the assessment. The grading system, with its at-a-glance visibility, made it easy to discern the various levels within a class.

Primary Maths Co-ordinator, St. George School, Madrid. Boost Insights Triallist, Summer Term 2024 Test Performance Comparison 🙄 Select report

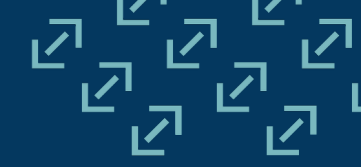

Compare the performance of a class, group or year group across two test papers from the same test suite, viewing the results side-by-side.

|                           | Raw           | Score     |           | Standardised Sco | re         | A       | ge-Standardised Sco | ore |
|---------------------------|---------------|-----------|-----------|------------------|------------|---------|---------------------|-----|
| Name ♥                    | Paper 1       | Paper 2   | Paper 1   | Paper 2          | Difference | Paper 1 | Paper 2 Difference  |     |
| werage                    | 19/40         | 21/40     | 97        | 97               | 0          | 91      | 77                  | -14 |
| leanore Ally              | N             | 22/40     | N         | 101              | N          | Ν       | Age out of range    | N   |
| mmanuel Arthur            | 20/40         | 17/40     | 101       | 93               | -8         | 102     | 95                  | -7  |
| taria Babette             | 29/40         | 31/40     | 117       | 116              | -1         | 117     | 117                 | 0   |
| ou Camden                 | 22/40         | 20/40     | 105       | 98               | -7         | 107     | Age out of range    | N   |
| larissa Caprice           | 18/40         | 17/40     | 97        | 93               | -4         | 101     | 96                  | -5  |
| affrey Cav                | 1             |           |           |                  | +7         | 99      | 104                 | +5  |
| eannon C The difference   | e in scores b | between   | the first | and              | +8         | 100     | 109                 | +9  |
| auryn Ellie second test p | paper select  | ed is cal | culated   | and              | +11        | 94      | 103                 | +9  |
| rant Godi colour-coded    | d, indicatina | whether   | the cho   | inae 🗖           | -7         | 71      | <69                 | <-2 |
| is below at o             | r above ave   | raae      |           | J I              | +2         | 101     | Age out of range    | Ν   |
| 13 0010 10, 01 0          |               | ruge.     |           |                  |            | 69      | 71                  | .2  |

| Name 🔍                     | г                | otal    | 2       | a       | 2       | b       | 2c      |      |
|----------------------------|------------------|---------|---------|---------|---------|---------|---------|------|
|                            | Paper 1          | Paper 2 | Paper 1 | Paper 2 | Paper 1 | Paper 2 | Paper 1 | Pape |
| Average                    | 48%              | 52%     | 45%     | 69%     | 53%     | 64%     | 48%     | 40   |
| Eleanore Ally              | 0%               | 55%     | Ν       | 50%     | Ν       | 71%     | Ν       | 259  |
| Emmanuel Arthur            | 50%              | 43%     | 25%     | 50%     | 45%     | 86%     | 67%     | 259  |
| Starla Bab                 | and Secret to co | mogro   | 75%     | 100%    | 73%     | 86%     | 100%    | 50   |
|                            |                  | mpule   | 75%     | 100%    | 82%     | 29%     | 33%     | 50   |
| Clarissa Ca                | a strana level.  |         | 25%     | 100%    | 55%     | 71%     | 33%     | 09   |
| Jeffrey Cavan              | 43%              | 57%     | 50%     | 75%     | 73%     | 86%     | 0%      | 50   |
| Reannon Cherry             | 53%              | 70%     | 75%     | 100%    | 55%     | 86%     | 67%     | 75   |
| Kaiden Gorden              | 43%              | 50%     | 50%     | 100%    | 55%     | 43%     | 67%     | 259  |
|                            | 10%              | 10%     | 0%      | 0%      | 9%      | 29%     | 0%      | 09   |
| Bryce Harding              |                  | 57%     | 50%     | 75%     | 64%     | 71%     | 67%     | 75   |
| Bryce Harding<br>Mary Jane | 55%              |         |         |         |         |         |         |      |

## Group Average Review

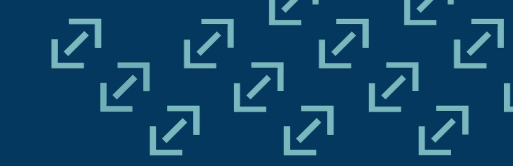

Compare the group average of a class, group or year group across all the assessments used in an academic year. Review the average standardised score, age-standardised scores and attainment age of all learners who took the tests that year.

| oup Average Review 🧔 c<br>123 - 2024 🗸 🗸 | hange Report         | - Comp<br>suites<br>termly | oare aver<br>, with the<br>/ tests hig | ages be<br>change<br>ghlighte | etween tes<br>e between<br>d. | st                   | Year 1<br>ở Change Class, group or yea |                   |  |
|------------------------------------------|----------------------|----------------------------|----------------------------------------|-------------------------------|-------------------------------|----------------------|----------------------------------------|-------------------|--|
|                                          | T                    | New                        | / PiRA                                 |                               | Ī                             | New                  | PUMA                                   | i Highligh        |  |
|                                          | New PiRA 1<br>Autumn | New PiRA 1<br>Spring       | New PiRA 1<br>Summer                   | Change<br>Between             | New PUMA 1<br>Autumn          | New PUMA 1<br>Spring | New PUMA 1<br>Summer                   | Change<br>Between |  |
| Standardised Score                       | 99                   | 101                        | 91                                     | -8                            | 86                            | 93                   | 92                                     | +6                |  |
| Area Standardinad Coore                  | 94                   | 93                         | 76                                     | -18                           | 81                            | 89                   | 83                                     | +2                |  |
| Age-standardised Score                   |                      |                            |                                        |                               |                               |                      |                                        |                   |  |

| All tests taken by the selected group |
|---------------------------------------|
| that academic year will show.         |

| Year 6                        |  |
|-------------------------------|--|
| 🖒 Change Class, group or year |  |

(i) Highlights

|                        | 1                       | NTS Assessments: Reading |                         |                   |                       | sments: Reading NTS Assessments: Mathematics |                       |                   |                      |                      | New GaPS             |                   |  |  |
|------------------------|-------------------------|--------------------------|-------------------------|-------------------|-----------------------|----------------------------------------------|-----------------------|-------------------|----------------------|----------------------|----------------------|-------------------|--|--|
|                        | NTS Reading<br>6 Autumn | NTS Reading<br>6 Spring  | NTS Reading<br>6 Summer | Change<br>Between | NTS Maths<br>6 Autumn | NTS Maths<br>6 Spring                        | NTS Maths<br>6 Summer | Change<br>Between | New GaPS 6<br>Autumn | New GaPS 6<br>Spring | New GaPS 6<br>Summer | Change<br>Between |  |  |
| Standardised Score     | 115                     | 99                       | 106                     | -9                | 88                    | 96                                           | 98                    | +10               | 101                  | 102                  | 104                  | +3                |  |  |
| Age-Standardised Score | 93                      | 89                       | 90                      | -3                | 80                    | 84                                           | 85                    | +5                | 92                   | 96                   | 98                   | +6                |  |  |
| Attainment Age         | 11:6                    | 11:0                     | 11:3                    | 0:3               | 10:3                  | 11:0                                         | 11:2                  | 0:9               | 11:0                 | 11:2                 | 11:6                 | 0:6               |  |  |

[Teachers] appreciate deeply how responses to each question can be considered against a national picture through the process of the tests being standardised. ??

Group Average Review 🗇 Change Report

 $\sim$ 

2023 - 2024

Director of Education, Lincolnshire Anglican Academy Trust

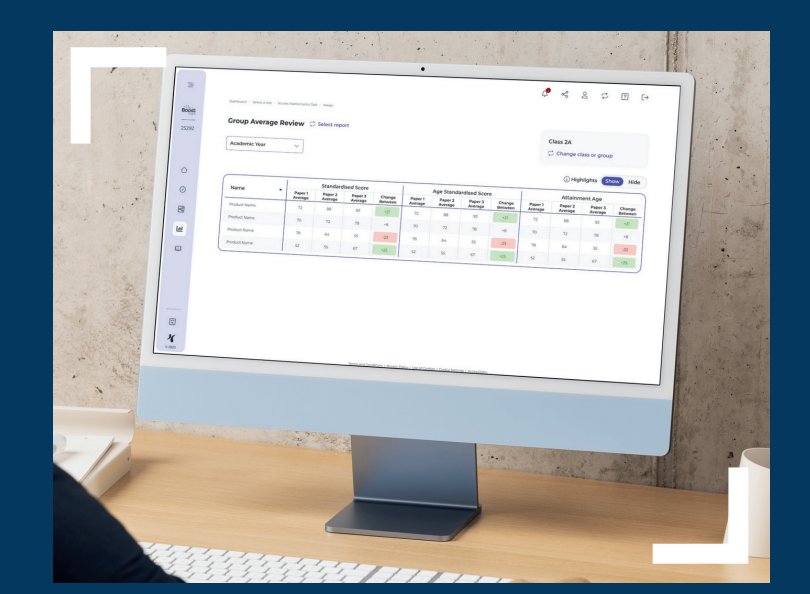

## Individual Intervention Report

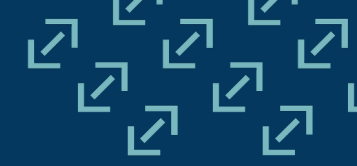

Only available with an active subscription to Shine Interventions.

View the performance of a learner on their most recent assessment and identify if a Shine intervention is recommended. Suggested Learning Sequences link to targeted intervention resources.

| A Curt Adewale         New PUMA 2 Autumn         Last marked: 6 September 2024                                                                                                    | ort                                                        | Learner details an summary of their                                                                                                    | re shown alongside<br>r latest assessment :                                                                                                    | a<br>scores.                                                          | Report generated on 6 February 202                                                                                                    |
|----------------------------------------------------------------------------------------------------|------------------------------------------------------------|----------------------------------------------------------------------------------------------------|----------------------------------------------------------------------------------------------------|-----------------------------------------------------------------------|----------------------------------------------------------------------------------------------------|
| Learner details Age at test: 6:2                                                                                                    | Rec                                                        | ent scores                                                                                                    | 1                                                                                                    |                                                                       |                                                                                                    |
| Class: BI Class Year 2                                                                                                    | Date                                                       | e taken                                                                                                    |                                                                                                    |                                                                       | 6/9/2024                                                                                                    |
| cores are grouped o                                                                                                    | accord                                                     | ding to <mark>Areas of</mark> Le                                                                                                    | arning                                                                                                    |                                                                       | 105                                                                                                    |
|                                                                                                    | JS.                                                        |                                                                                                    |                                                                                                    |                                                                       | ‡ Age outside of rans                                                                                                    |
| Area of Learning                                                                                                    | Score                                                      | Strand                                                                                                    | Questions                                                                                                    | Score                                                                 | *Age outside of rang<br>Suggested learning<br>sequences                                                                                                    |
| Area of Learning                                                                                                    | Score                                                      | Strand<br>Number                                                                                                    | Questions<br>Q1, Q4, Q5, Q7, Q10, Q12, Q13, Q15, Q16                                                                                                    | Score<br>9/11                                                         | *Age outside of rang Suggested learning sequences Score is above Shine threshold for this strand                                                                                                    |
| Area of Learning Number Mental addition and subtraction                                                                                                    | 9/11<br>2/3                                                | Strand<br>Number<br>Operations: addition, subtraction                                                                                                    | Questions<br>Q1, Q4, Q5, Q7, Q10, Q12, Q13, Q15, Q16<br>Q2, Q3                                                                                                    | <b>Score</b><br>9/11<br>2/3                                           | *Age outside of rang<br>Suggested learning<br>sequences<br>Score is above Shine threshold for this<br>strand<br>Score is above Shine threshold for this<br>strand                                                                                                    |
| Area of Learning Number Mental addition and subtraction Fractions                                                                                                    | 9/11<br>2/3<br>1/2                                         | Strand<br>Number<br>Operations: addition, subtraction<br>Fractions                                                                                                    | Questions           Q1, Q4, Q5, Q7, Q10, Q12, Q13, Q15, Q16           Q2, Q3           Q6, Q8                                                                         | Score<br>9/11<br>2/3<br>1/2                                           | *Age outside of rang<br>Suggested learning<br>sequences<br>Score is above Shine threshold for this<br>strand<br>Score is above Shine threshold for this<br>strand<br>Year 2, Fractions 1                                                                                                    |
| Area of Learning Number Mental addition and subtraction Fractions Mental multiplication and division                                                                                                    | 9/11<br>2/3<br>1/2<br>2/2                                  | Strand Number Operations: addition, subtraction Fractions Operations: multiplication, division, alg                                                                                    | Questions<br>Q1, Q4, Q5, Q7, Q10, Q12, Q13, Q15, Q16<br>Q2, Q3<br>Q6, Q8<br>gebra Q9, Q11                                                                             | Score<br>9/11<br>2/3<br>1/2<br>2/2                                    | *Age outside of rang<br>Suggested learning<br>sequences<br>Score is above Shine threshold for this<br>strand<br>Score is above Shine threshold for this<br>strand<br>Year 2, Fractions 1<br>Score is above Shine threshold for this<br>strand                                                                                                    |
| Area of Learning Number Mental addition and subtraction Fractions Mental multiplication and division Written addition and subtraction                                                                                      | 9/11<br>2/3<br>1/2<br>2/2<br>2/4                           | Strand Number Operations: addition, subtraction Fractions Operations: multiplication, division, alg Operations: addition, subtraction                                                  | Questions<br>QI, Q4, Q5, Q7, Q10, Q12, Q13, Q15, Q16<br>Q2, Q3<br>Q6, Q8<br>gebra Q9, Q11<br>Q14, Q17, Q18, Q19                                                       | 9/11<br>2/3<br>1/2<br>2/2<br>2/4 (                                    | *Age outside of rang<br>Suggested learning<br>sequences<br>Score is above Shine threshold for this<br>strand<br>Score is above Shine threshold for this<br>strand<br>Year 2, Fractions 1<br>Score is above Shine threshold for this<br>strand<br>Year 2. Written addition and subtra                                                                                                    |
| Area of Learning Area of Learning Mental addition and subtraction Fractions Mental multiplication and division Written addition and subtraction Properties of shape                                                        | 9/11<br>2/3<br>1/2<br>2/2<br>2/4<br>2/2                    | Strand Number Operations: addition, subtraction Fractions Operations: multiplication, division, alg Operations: addition, subtraction Geometry                                         | Questions           Q1, Q4, Q5, Q7, Q10, Q12, Q13, Q15, Q16           Q2, Q3           Q6, Q8           gebra Q9, Q11           Q14, Q17, Q18, Q19           Q20, Q21 | Score<br>9/11<br>2/3<br>1/2<br>2/2<br>2/4<br>2/4                      | Age outside of rang     Suggested learning     sequences     Score is above Shine threshold for this     strand     Score is above Shine threshold for this     strand     Year 2, Fractions 1     Score is above Shine threshold for this     strand     Year 2, Written addition and subtra                                                                                            |
| Area of Learning Number Mental addition and subtraction Fractions Mental multiplication and division Written addition and subtraction Properties of shape The learner's score                                              | 9/11<br>2/3<br>1/2<br>2/2<br>2/4<br>2/2<br>falls b         | Strand Number Operations: addition, subtraction Fractions Operations: multiplication, division, als Operations: addition, subtraction Geometry elow the Shine Inte                     | Questions           Q1, Q4, Q5, Q7, Q10, Q12, Q13, Q15, Q16           Q2, Q3           Q6, Q8           gebra Q9, Q11           Q14, Q17, Q18, Q19           Q20, Q21 | Score<br>9/11<br>2/3<br>1/2<br>2/2<br>2/4<br>2/2<br>2/2<br>2/2        | *Age outside of rang<br>Suggested learning<br>sequences<br>Score is above Shine threshold for this<br>strand<br>Score is above Shine threshold for this<br>strand<br>Year 2, Fractions 1<br>Score is above Shine threshold for this<br>strand<br>Year 2, Written addition and subtra<br>Score is above Shine threshold for t<br>strand                                                   |
| Area of Learning<br>Number<br>Mental addition and subtraction<br>Fractions<br>Mental multiplication and division<br>Written addition and subtraction<br>Properties of shape<br>the learner's score<br>ndicating there is a | 9/11<br>2/3<br>1/2<br>2/2<br>2/4<br>2/2<br>falls b<br>know | Strand Number Operations: addition, subtraction Fractions Operations: multiplication, division, ale Operations: addition, subtraction Geometry elow the Shine Inte ledge ggp in this o | Questions           Q1, Q4, Q5, Q7, Q10, Q12, Q13, Q15, Q16           Q2, Q3           Q6, Q8           gebra Q9, Q11           Q14, Q17, Q18, Q19           Q20, Q21 | Score<br>9/11<br>2/3<br>1/2<br>2/2<br>2/4<br>2/2<br>2/4<br>2/2<br>2/4 | *Age outside of rang<br>Suggested learning<br>sequences<br>Score is above Shine threshold for this<br>strand<br>Score is above Shine threshold for this<br>strand<br>Year 2, Fractions 1<br>Score is above Shine threshold for this<br>strand<br>Year 2, Written addition and subtra<br>Score is above Shine threshold for t<br>strand<br>Score is above Shine threshold for t<br>strand |

#### Click through to targeted Shine Interventions resources...

#### Detailed Guidance

ties of shape 1

#### Activities & Worksheets

# <section-header> A contract of the contract of the co

#### 18 Log in: boost-insights.com

#### Teaching Notes

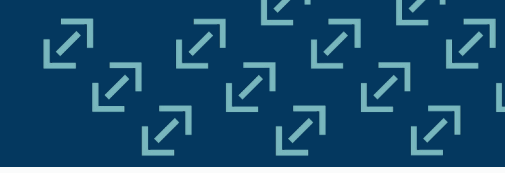

#### Only available with an active subscription to Shine Interventions.

Instantly identify intervention candidates based on their assessment results and access tailored interventions to target the specific knowledge gap found.

| <b>Grouped Interv</b><br>꼸 BI Class Year 1                                                 | ention Report                                                                                    |                                                                                                    | 🈹 Shine Read                                                                         | ing Skills                           |
|--------------------------------------------------------------------------------------------|--------------------------------------------------------------------------------------------------|----------------------------------------------------------------------------------------------------|--------------------------------------------------------------------------------------|--------------------------------------|
| New PiRA 1 Autumr<br>Last taken 6 Septembe                                                 | <b>n</b><br>er 2024                                                                              |                                                                                                    | Report generated on 17 S                                                             | eptember 2024                        |
| This report shows learned<br>Please see the individual                                     | rs grouped according to the<br>intervention report for deta                                      | If learners score below t<br>a key Area of Learning w<br>identified and grouped                                                       | the intervention thre<br>within a Strand they<br>together.                           | eshold in<br>are                     |
| Area of learning                                                                           | Strand                                                                                           | Suggested Learning Sequence                                                                                                    | Learner(s)                                                                           | Score                                |
| Inference                                                                                  | Inference                                                                                        | Year 1, Inference, Non-Fiction 1<br>Year 1, Inference, Fiction 1<br>(NEW) Year 1, Inference, Fiction 1                                | Athena Arienne<br>Azura Berniece<br>Audrey Camellia                                  | 3/8<br>3/8<br>3/8                    |
| Raw scores<br>Learners wh                                                                  | are shown to su<br>to scored zero in                                                             | pport teacher judgement.<br>a strand are highlighted.                                                                                 | Colter Clint<br>Carey Cynthia<br>Abner Davy<br>Breda Giana                           | 5/8<br>4/8<br>0/8<br>4/8             |
| Inference                                                                                  | Prediction                                                                                       | Year 1, Inference, Non-Fiction 1<br>Year 1, Inference, Fiction 1<br>(NEW) Year 1, Inference, Fiction 1                                | Athena Arienne<br>Azura Berniece<br>Audrey Camellia<br>Colter Clint<br>Carey Cynthia | 0/2<br>0/2<br>0/2<br>0/2<br>0/2      |
| Retrieval                                                                                  | Comprehension                                                                                    | Year 1, Retrieval, Non-Fiction 1<br>Year 1, Retrieval, Fiction 1<br>(NEW) Year 1, Retrieval, Fiction 1                                | Athena Arienne<br>Emelia Athaliah<br>Derryl Bentley<br>Azura Berniece                | 3/10<br>6/10<br>5/10<br>3/10<br>3/10 |
| Direct links to<br>within the repo<br>In this Reading<br>a range of text<br>your learners' | targeted interve<br>ort, addressing tl<br>g Skills report exc<br>t types and topic<br>interests. | ntions (Learning Sequences) on<br>the specific knowledge gap fou<br>ample, multiple Learning Seque<br>cs to vary interventions and en | are provided<br>und.<br>ences offer<br>ngage with                                    | 7/10<br>4/10<br>0/10                 |

## **Assessment Resources**

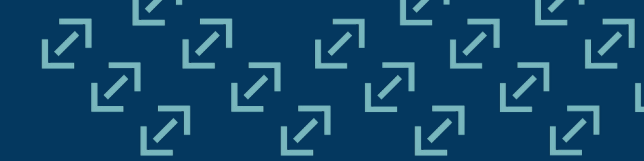

Boost Insights also houses the free assessment resources for each test suite.

These provide clear and thorough support to ensure optimal use of our assessments in your school, including Test Guidance, Mark Schemes, Curriculum and Assessment Maps, Performance Indicators, Correlation Studies and more.

| Shine                                   |                                                                                                    |               |                                           |                              |               |                                         |                                  |               |
|-----------------------------------------|----------------------------------------------------------------------------------------------------|---------------|-------------------------------------------|------------------------------|---------------|-----------------------------------------|----------------------------------|---------------|
|                                         | New GaPS                                                                                                    |               |                                           |                              |               |                                         |                                  |               |
| <mark>) gaps</mark>                     | Standardised termly progress to                                                                                                    | ests to me    | asure and predict                         | progress in grammar, punctua | ation and s   | spelling against the                    | e national curriculum. For use w | ith           |
|                                         | learners aged 5 fl.                                                                                                    |               |                                           |                              |               |                                         |                                  |               |
|                                         |                                                                                                    | Enterer       |                                           | Assistan Associated          | <b></b>       |                                         |                                  |               |
|                                         |                                                                                                    | Enterori      | review test scores                        | Assign Analyse data          |               |                                         |                                  | _             |
|                                         |                                                                                                    |               |                                           |                              |               |                                         |                                  | 88            |
| ğaps                                    | New GaPS Guidance for                                                                                                    | <b>↓</b>      | )ğaps                                     | New GaPS Mark                | <b>↓</b>      |                                         | New GaPS SATs Correlation        | 4             |
| ogress in<br>ammar.                     | Tests.pdf                                                                                                    |               | Progress in<br>Grammar,                   | Schemes.pdf                  |               | new                                     | and Validation Study.pdf         | 0             |
| Inctuation<br>Id Spelling<br>Issessment | and the last of the last of th |               | Punctuation<br>and Spelling<br>Assessment |                              |               | )gaps                                   |                                  |               |
| st Guidance                             | B Toochor potoc                                                                                                    | $\rightarrow$ | Mark Schemes                              | P Mark Schome                | $\rightarrow$ |                                         | <sup>®</sup> Toochor potor       | $\rightarrow$ |
| nilin V                                 |                                                                                                    |               | BIOM CHARGE                               |                              |               |                                         | La reacher hotes                 |               |
|                                         |                                                                                                    |               |                                           |                              |               |                                         |                                  |               |
|                                         |                                                                                                    |               |                                           |                              |               |                                         | New CoDC en alling and is        |               |
|                                         | Analysis.xlsx                                                                                                    | $\checkmark$  | Progress in Grammar,<br>Runctuation and   | Autumn questions.zip         | . ≁           | Progress in Grammar,<br>Runctuation and | Spring questions.zip             |               |
| -                                       |                                                                                                    |               | Spelling Assessment                       |                              |               | Spelling Assessment                     |                                  |               |
| -                                       |                                                                                                    |               |                                           |                              |               |                                         |                                  |               |
|                                         | n Teacher notes                                                                                                    | $\rightarrow$ | Audio for spelling questions              | 🗅 Audio                      | $\rightarrow$ | Audio for spelling questions            | 🗅 Audio                          |               |

## **Export Whole-School Test Data**

Export your data into an Excel spreadsheet including test dates, raw and total marks, standardised scores, age-standardised scores, attainment ages, Hodder Scale Score/NTS Score, strand scores, and the group averages.

|                                                           |                                                              | ×               | Export School Te                | st Data            |
|-----------------------------------------------------------|--------------------------------------------------------------|-----------------|---------------------------------|--------------------|
| Whole-School [                                            | Data Export                                                  |                 |                                 |                    |
| Batch export whole-sch                                    | ool test data. Each year grou                                | p's data        | a will be on a separate tab.    |                    |
| Please note it might tak                                  | e some time to generate.                                     |                 |                                 |                    |
| Colord and and and                                        |                                                              |                 |                                 |                    |
| Select academic year                                      | 2023 - 2024                                                  |                 |                                 | ~                  |
| Select term                                               | Summer (Term 3) - 1st Apr                                    | il to 31st      | t July                          | ~                  |
| If your school follows<br>dates tick the box to<br>Cancel | a two-term year, or pupils h<br>disable the default term dat | ave taki<br>es. | en a test outside of the expect | red term<br>nerate |

## Interactive Assessments

Boost Insights is the home of our interactive, auto-marked, **online assessments** for New PiRA, New PUMA, PUMA for Scotland, New GaPS, Access Reading Tests and Access Mathematics Tests.

Interactive test assignments are created and managed by teachers in the Assignment Calendar. Set the test date and specific test paper and assign to groups, classes or individual learners. Unique URLs are created to share each test with its learners.

| 🔆 Shine           |                                    |                                                                                                    |                                                                                                 |                                                                                                    |                             |                              |                                                                                       |                                                                                                    |                                                                                                    | $\heartsuit$                                                                   |
|-------------------|------------------------------------|----------------------------------------------------------------------------------------------------|-------------------------------------------------------------------------------------------------|----------------------------------------------------------------------------------------------------|-----------------------------|------------------------------|---------------------------------------------------------------------------------------|----------------------------------------------------------------------------------------------------|----------------------------------------------------------------------------------------------------|--------------------------------------------------------------------------------|
|                   | New I                              | PiRA                                                                                                    |                                                                                                 |                                                                                                    |                             |                              | ſ                                                                                     | Credits                                                                                                    |                                                                                                    |                                                                                |
| Peimory           | Stand<br>again:                    | ardised termly prost the national cur                                                                                                    | ogress tests t<br>rriculum. For                                                                 | o measure and<br>use with learn                                                                                    | d predict pr<br>ers aged 4- | ogress in readin<br>-11.     | g                                                                                     | 200 available<br>50 assigned                                                                                                    | Purchase<br>more<br>credits                                                                                                    |                                                                                |
| signments         |                                    |                                                                                                    | Enter or revie                                                                                  | ew test scores                                                                                                    | Assign Al                   | nalyse data Find             | resources                                                                             |                                                                                                    |                                                                                                    | + Assign                                                                       |
| N                 | MON                                | TUE                                                                                                    | WED                                                                                             | тни<br><b>2</b>                                                                                                    | FRI<br>3                    | SAT                          | Assignm                                                                               | ent available from:                                                                                                    |                                                                                                    | >                                                                              |
| Assist            |                                    | •                                                                                                    | 41                                                                                              |                                                                                                    |                             |                              |                                                                                       | 🗄 01/01/2                                                                                                    | 2025                                                                                                    |                                                                                |
|                   |                                    |                                                                                                    |                                                                                                 |                                                                                                    |                             |                              |                                                                                       |                                                                                                    |                                                                                                    |                                                                                |
| are co            | nments                             | s appear in<br>oded to inc                                                                                                    | tne cale<br>licate wł                                                                           | naar and<br>Dether or                                                                                              | 1                           |                              | Assignm                                                                               | ent                                                                                                    |                                                                                                    |                                                                                |
| are co<br>not the | nments<br>blour-c<br>ey hav        | appear in<br>oded to inc<br>e been con                                                                                                    | the cale<br>licate wh<br>npleted.                                                               | ndar and<br>nether or                                                                                              |                             | n                            | Assignm<br>≓ Chang                                                                    | ent<br>New PiRA 5<br>je assignment                                                                                                    | Summer                                                                                                    |                                                                                |
| are co<br>not the | nments<br>blour-c<br>ey hav        | s appear in<br>oded to inc<br>e been con                                                                                                    | the cale<br>licate wh<br>npleted.                                                               |                                                                                                    | 17                          | 11                           | Assignm                                                                               | ent<br>New PiRA 5<br>ge assignment<br>assigned (0)<br>settings @ icon to grant<br>upplicable). Click the rem<br>rom the assignment. Us                                                                                                    | Summer<br>+<br>extra time and/o<br>nove &- icon to re<br>e the checkboxe                                                         | Add learner(<br>r hide the<br>move<br>s to                                     |
| are co<br>not the | nments<br>blour-c<br>ey hav        | appear in<br>oded to inc<br>e been con<br>14<br>New PIRA 4 Spring<br>46 learner(s)<br>21<br>New PIRA 6 Autumn<br>2 learner(s)                                            | the cale<br>licate wh<br>npleted.<br>15<br>22<br>New PIRA 3 Spring<br>31 learner(s)             | 16<br>23<br>New PiRA 1 Autumn<br>2 learner(s)<br>+ View 1 more                                                     | 17                          | 11<br>18<br>25               | Assignm                                                                               | ent<br>New PiRA 5<br>ge assignment<br>assigned (0)<br>settings (2) icon to grant<br>applicable). Click the rem<br>from the assignment. Us<br>ove learners in bulk.<br>(3) A-<br>(2) Completed (3)<br>Not complete                                                                                                    | Summer<br>+<br>extra time and/o<br>nove &- icon to re<br>e the checkboxe<br>Test started<br>d                                    | Add learner(<br>r hide the<br>move<br>s to                                     |
| are co<br>not the | 20<br>10ur-c<br>ey hav<br>20<br>27 | appear in<br>oded to inc<br>e been con<br>14<br>New PIRA 4 Spring<br>46 learner(s)<br>21<br>New PIRA 6 Autumn<br>2 learner(s)<br>28                                      | the cale<br>licate wh<br>npleted.<br>15<br>22<br>22<br>New PIRA 3 Spring<br>31 learner(s)<br>29 | 16<br>23<br>New PIRA 1 Autumn<br>2 learner(s)<br>• View 1 more<br>30                                               | 24                          | 25                           | Assignm<br>Change<br>Learners<br>Click the<br>timer (if a<br>learners f<br>edit/remo  | ent<br>New PiRA 5<br>ge assignment<br>assigned (0)<br>settings (1) icon to grant<br>applicable). Click the rem<br>from the assignment. Us<br>ove learners in bulk.<br>(1) Completed<br>(2) Not completed<br>(2) Not completed<br>Eleanore Ally                                                                                                    | Summer<br>+<br>extra time and/o<br>tove &- icon to re<br>e the checkboxe<br>Test started<br>d                                    | Add learner(<br>r hide the<br>move<br>s to                                     |
| are co<br>not the | 20<br>27                           | appear in<br>oded to inc<br>e been con<br>14<br>New PIRA 4 Spring<br>46 learner(s)<br>21<br>New PIRA 6 Autumn<br>2 learner(s)<br>28<br>New PIRA 1 Spring<br>5 learner(s) | the cale<br>licate wh<br>npleted.<br>15<br>22<br>New PIRA 3 Spring<br>31 learner(s)<br>29       | 16<br>New PIRA 1 Autumn<br>23<br>New PIRA 1 Autumn<br>2 learner(s)<br>New PIRA 1 Autumn<br>30<br>New PIRA 1 Autumn | 17<br>24<br>31              | 11           18           25 | Assignm                                                                               | ent<br>New PiRA 5<br>ge assignment<br>assigned (0)<br>settings (2) icon to grant<br>applicable). Click the rem<br>rom the assignment. Us<br>pove learners in bulk.<br>(2) Completed<br>(3) Completed<br>(3) Not complete<br>Eleanore Ally<br>Emmanuel Arthur                                                                                                    | Summer<br>+<br>extra time and/o<br>hove &- icon to re<br>e the checkboxe<br>Test started<br>d<br>%<br>%                          | Add learner<br>r hide the<br>move<br>s to<br>&-<br>&-<br>&-                    |
| are co<br>not the | 20<br>27                           | 21<br>New PIRA 4 Spring<br>22<br>New PIRA 4 Surfing<br>23<br>New PIRA 6 Autumn<br>2 learner(s)<br>28<br>New PIRA 1 Spring<br>5 learner(s)                                | the cale<br>licate wh<br>npleted.<br>15<br>22<br>New PIRA 3 Spring<br>31 Jearner(s)<br>29       | 16<br>23<br>New PiRA 1 Autumn<br>2 learner(s)<br>New PiRA 1 Autumn<br>2 learner(s)                                 | 17<br>24<br>31              | 11       18       25         | Assignm<br>c Chang<br>Learners<br>Click the<br>timer (if a<br>learners f<br>edit/remo | ent<br>New PiRA 5<br>re assignment<br>assigned (0)<br>settings (2) icon to grant<br>applicable). Click the rem<br>from the assignment. Us<br>ove learners in bulk.<br>(2) Completed<br>(3) Not complete<br>Eleanore Ally<br>Emmanuel Arthur<br>Starla Babette                                                                                                    | Summer<br>+<br>extra time and/o<br>nove & icon to re<br>e the checkboxe<br>Test started<br>d<br>%<br>%<br>%                      | Add learner(<br>r hide the<br>move<br>s to                                     |
| are co<br>not the | 20<br>27                           | 21<br>New PIRA 4 Spring<br>46 learner(s)<br>28<br>New PIRA 6 Autumn<br>2 learner(s)<br>28<br>New PIRA 1 Spring<br>5 learner(s)                                           | the cale<br>licate wh<br>npleted.<br>15<br>22<br>New PIRA 3 Spring<br>31 Jearner(s)<br>29       | 16<br>23<br>New PIRA 1 Autumn<br>2 learner(s)<br>+ View 1 more<br>30<br>New PIRA 1 Autumn<br>2 learner(s)          | 17 24 31                    | 11       18       25         | Assignm<br>c Chang<br>Learners<br>Click the<br>timer (if a<br>learners f<br>edit/remo | ent<br>New PiRA 5<br>ge assignment<br>assigned (0)<br>settings <sup>(2)</sup> icon to grant<br>ipplicable). Click the rem<br>rom the assignment. Us<br>ove learners in bulk.<br>(2) <sup>(2)</sup> <sup>(2)</sup> <sup>(2</sup> | Summer<br>+<br>extra time and/o<br>nove & icon to re<br>e the checkboxe<br>Test started<br>d<br>Test started<br>%<br>%<br>%<br>% | Add learner(<br>r hide the<br>move<br>s to<br>&-<br>&-<br>&-<br>&-<br>&-<br>&- |

**Preview** the assessment from your calendar before the test to familiarise yourself with the format and check the questions.

| $3 (4) \rightarrow \blacksquare$ Review                                                                                                    | • 01:                                                                                                    |
|----------------------------------------------------------------------------------------------------|----------------------------------------------------------------------------------------------------|
| Billy's Tooth                                                                                                    | What does the word <i>loose</i> mean in the first five sentences?                                                                                                    |
| Billy's tooth was loose. He talked about it to everybody he met.                                                                                                    | Click or tap a word.                                                                                                    |
| 'My tooth is loose,' he told the window cleaner.                                                                                                    | lost                                                                                                    |
| 'Have you seen my loose tooth?' he asked Mrs Williams.                                                                                                    | sharp                                                                                                    |
| 'Yes, we have ALL seen your loose tooth, Billy,' replied Mrs Williams.<br>'Now sit down and finish your work.' Billy grumbled a bit, but he sat<br>down and finished his work.                                                                                                    | wobbly                                                                                                    |
| At playtime, Billy forgot all about his tooth. He was too busy playing<br>hide and seek. When he was 'It' he ran all over the playground until he<br>was out of breath. Then, when it was someone else's turn, he sat<br>behind a bush to get his breath back.                                                                                                    | new                                                                                                    |
| After a bit, Billy felt better, so he put his head up over the bush so he<br>could see who was 'It' now. What he didn't see was Jason.                                                                                                    |                                                                                                    |
| ← Previous<br>Learners work through the<br>They can Flag questions t                                                                                                    | e test on the screen.<br>o come back to later.                                                                                                    |
| ← Previous Learners work through the They can Flag questions to the They can Flag questions to the Preview and submit                                                                                                    | e test on the screen.<br>o come back to later.<br>● 20:02/45:0                                                                                                    |
| <ul> <li>← Previous</li> <li>Learners work through the They can Flag questions t</li> <li>31 → ■ Review and submit</li> <li>Review and submit</li> </ul>                                                                                                    | e test on the screen.<br>o come back to later.                                                                                                    |
| ✓ Previous Learners work through the They can Flag questions to They can Flag questions to They can Flag questions to They can Flag questions to the they can Flag questions to the they can Flag questions to the they can flag question and submit Review and submit   Use the review panel to go back and review any question.   Questions you have answered already are shown in a square   Questions you still have to answer are shown in a circle.   The question you are currently on is underlined.   Flagged   Unattempted   Partially Attempted   1   2   3   4   5   6   7   8   9   10 | After the final question, learners are<br>the Review screen. Learners must c<br>Finish to submit their test. Once cor<br>test scores will be recorded in Boos<br>Insights for this assessment and rear<br>reporting. |

## **User Support**

Visit our designated online Help Centre for step-by-step instructions to populating marksheets, generating reports, sharing data and more or contact our Digital Support Team for technical support.

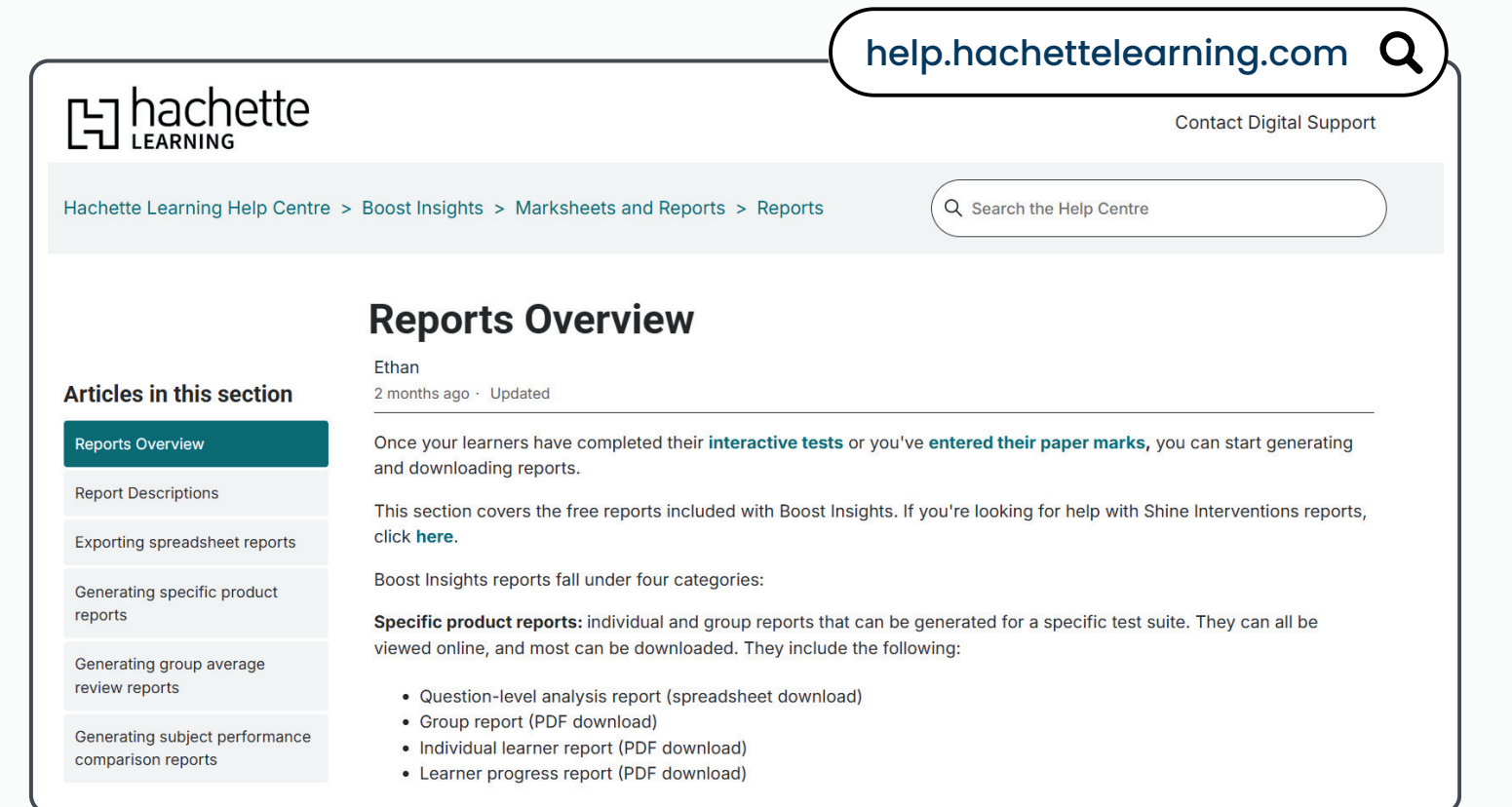

Boost Insights Set Up Guides are available to download from the Help Centre or our website, written to walk your Access Coordinator through starting your account:

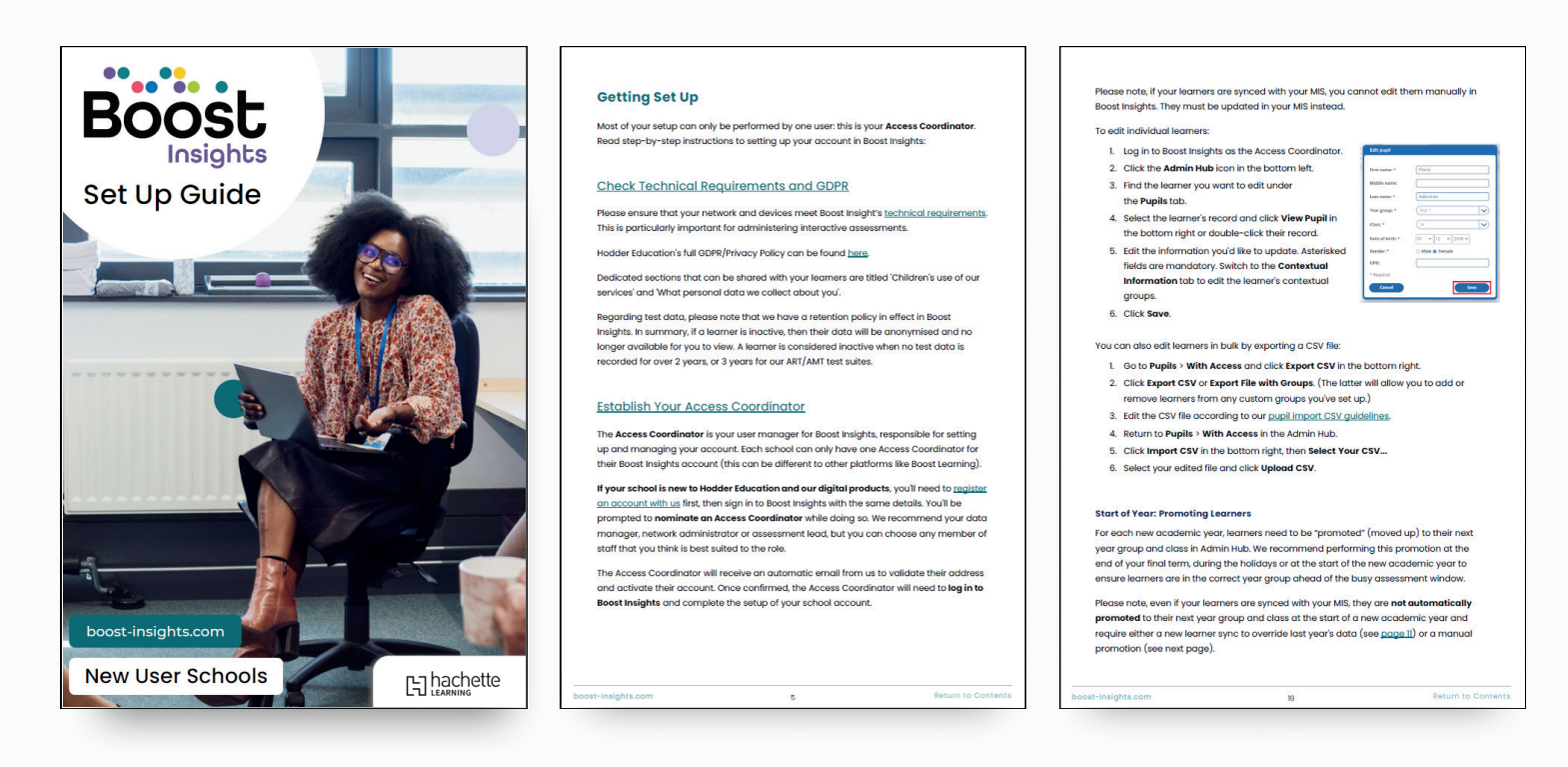

## 

### Book a demo

Scan the QR code to book your free Boost Insights demonstration and see the reports in action.

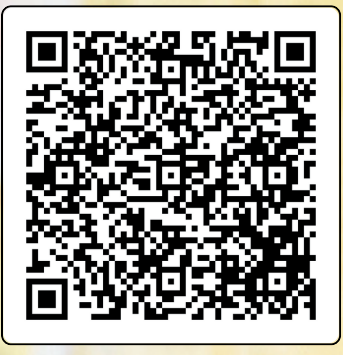

Together, we help every learner achieve their unique potential.